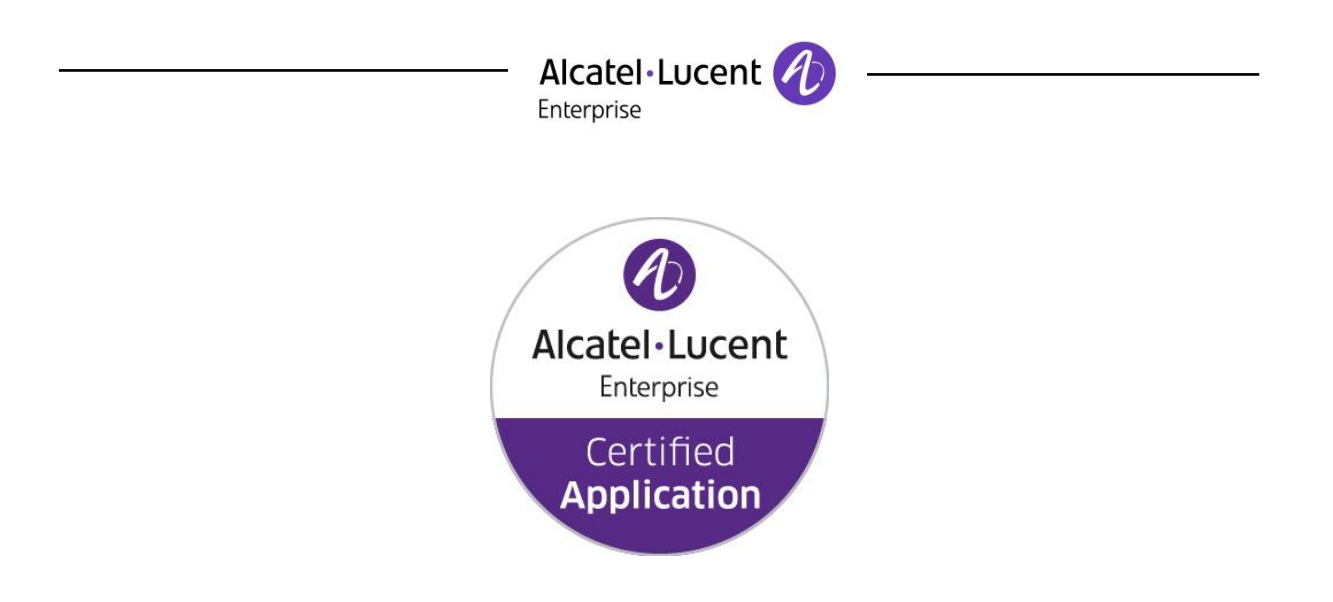

## Alcatel-Lucent Application Partner Program Inter-Working Report

Partner: Duvoice Application type: Hospitality Application name: PMS/ External Voicemail Alcatel-Lucent Enterprise Platform: OmniPCX Enterprise

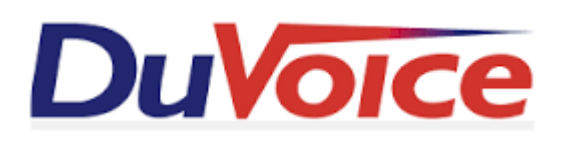

The product and release listed have been tested with the Alcatel-Lucent Enterprise Communication Platform and the release specified hereinafter. The tests concern only the inter-working between the AAPP member's product and the Alcatel-Lucent Enterprise Communication Platform. The inter-working report is valid until the AAPP member's product issues a new major release of such product (incorporating new features or functionality), or until ALE International issues a new major release of such Alcatel-Lucent Enterprise product (incorporating new features or functionalities), whichever first occurs.

ALE INTERNATIONAL MAKES NO REPRESENTATIONS, WARRANTIES OR CONDITIONS WITH RESPECT TO THE APPLICATION PARTNER PRODUCT. WITHOUT LIMITING THE GENERALITY OF THE FOREGOING, ALE INTERNATIONAL HEREBY EXPRESSLY DISCLAIMS ANY AND ALL REPRESENTATIONS, WARRANTIES OR CONDITIONS OF ANY NATURE WHATSOEVER AS TO THE AAPP MEMBER'S PRODUCT INCLUDING WITHOUT LIMITATION THE IMPLIED WARRANTIES OF MERCHANTABILITY, NON INFRINGEMENT OR FITNESS FOR A PARTICULAR PURPOSE AND ALE INTERNATIONAL FURTHER SHALL HAVE NO LIABILITY TO AAPP MEMBER OR ANY OTHER PARTY ARISING FROM OR RELATED IN ANY MANNER TO THIS CERTIFICATE.

## **Certification overview**

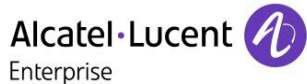

| Date of the certification | March 2016 |
|---------------------------|------------|
|                           |            |

| ALE International representative | Frank Gadot |
|----------------------------------|-------------|
| AAPP member representative       |             |

| Alcatel-Lucent Enterprise       | OmniPCX Enterprise             |  |
|---------------------------------|--------------------------------|--|
| Communication Platform          |                                |  |
| Alcatel-Lucent Enterprise       | B 11 2 1 2 200 25 a            |  |
| Communication Platform Release  | R 11.2_L2.300.230              |  |
|                                 | Duvoice PMS 1.0                |  |
| AAPP member application version | Duvoice Voicemail server       |  |
|                                 | 5.20                           |  |
| Application Category            | Hospitality dedicated software |  |
| Application Oalcyoly            | Choisissez un élément.         |  |

Author(s): Karthik Padmarajan

Reviewer(s): Rachid Himmi, Krassimira Atanassov, Frank Gadot

#### **Revision History**

Edition 1: creation of the document - January 2016

## **Test results**

Passed

Refused

Postponed

Passed with restrictions

Refer to the section 6 for a summary of the test results.

## **IWR** validity extension

None

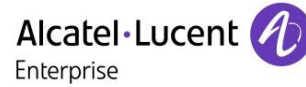

## **AAPP Member Contact Information**

Contact name: Jon Dulude

Title: CEO

Address: 608 State St S #100

Zip Code : 98033 City Kirkland, WA

Country: USA

Phone: 425-889-9790 Fax: 425-889-8799 Mobile Phone: 425-284-4420

Web site: www.duvoice.com

Email address: sales@duvoice.com

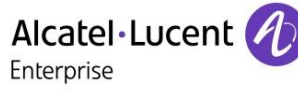

## TABLE OF CONTENTS

| 1       | INT          | RODUCTION                                                                 | 6    |
|---------|--------------|---------------------------------------------------------------------------|------|
| 2       | VAI          | LIDITY OF THE INTERWORKING REPORT                                         | 7    |
| 3       | LIM          | ITS OF THE TECHNICAL SUPPORT                                              | 8    |
|         | 3.1          | CASE OF ADDITIONAL THIRD PARTY APPLICATIONS                               | 8    |
| 4       | AP           | PLICATION INFORMATION                                                     | 9    |
| 5       | TES          |                                                                           | . 11 |
| -       | 51           |                                                                           | 12   |
|         | 5.2          | SOFTWARE CONFIGURATION                                                    | . 12 |
| 6       | SUI          | MMARY OF TEST RESULTS                                                     | . 13 |
|         | 61           | SUMMARY OF MAIN FUNCTIONS SUPPORTED                                       | 13   |
|         | 6.2          | SUMMARY OF PROBLEMS                                                       | . 14 |
|         | 6.3          | SUMMARY OF LIMITATIONS                                                    | . 14 |
|         | 6.4          | NOTES, REMARKS                                                            | . 14 |
| 7       | TES          | ST RESULT TEMPLATE                                                        | . 15 |
| 8       | TES          | ST RESULTS                                                                | . 16 |
|         | 8.1          | TCP/IP CONNECTION AND KEEP-ALIVE MECHANISM                                | . 16 |
|         | 8.2          | PMS → PBX - CHECK IN WITH ROOM EXTENSION                                  | . 17 |
|         | 8.3          | PMS ← PBX - CHECK-IN WITH GUEST NUMBER (ALLOCATION ON PBX)                | . 18 |
|         | 8.4          | PMS ← PBX - ALLOCATION OF ROOM EXTENSION TO A GUEST                       | . 19 |
|         | 8.5          | PMS → PBX - MODIFICATION OF GUEST OR ROOM CONFIGURATION                   | . 21 |
|         | 8.6          | PBX → PMS - ROOM STATUS CHANGE                                            | . 22 |
|         | 8.7          | PBX → PMS - WAKE UP EVENTS                                                | . 22 |
|         | 8.8          | PBX → PMS - MANAGEMENT OF CALL TICKETS (STATION MESSAGE DETAIL RECORDING) | . 23 |
|         | 8.9          | PBX $\rightarrow$ PMS - DATA I RANSFER MANAGEMENT (MINI-BAR)              | . 24 |
|         | GUEST        |                                                                           | 24   |
|         | 8.11         | PMS $\rightarrow$ PBX - Voice mail attribution (F records)                | . 25 |
|         | 8.12         | $PBX \rightarrow PMS$ Voice mail events                                   | . 27 |
|         | 8.13         | PMS → PBX - DYNAMIC SUITES                                                | . 28 |
|         | 8.14         | PMS → PBX - CHECK-OUT WITH GUEST MANAGEMENT                               | . 29 |
|         | 8.15         | PMS → PBX - CHECK OUT WITH ROOM MANAGEMENT                                | . 30 |
|         | 8.16         | PMS → PBX - NIGHT AUDIT REQUEST                                           | . 31 |
|         | 8.17         | PMS → PBX - REINIT REQUEST // PBX> PMS - RE-INIT DATABASE                 | . 31 |
|         | 8.18         | DISCULPTION OF ALL LINK                                                   | . 32 |
| ~       | 0.19         |                                                                           | . 33 |
| 9       |              |                                                                           | . 37 |
| 1(<br>A | 0 A<br>PPLIC | PPENDIX B: CONFIGURATION REQUIREMENTS OF THE AAPP MEMBER'S<br>ATION       | . 38 |
| 1       | 1 A          | PPENDIX C: ALCATEL-LUCENT ENTERPRISE COMMUNICATION PLATFORM:              | -    |
| С       | ONFIG        | SURATION REQUIREMENTS                                                     | . 38 |
|         | 11.1         | COMMUNICATION PLATFORM CONFIGURATION                                      | . 41 |
|         | 11.2         | AHL LINK CONFIGURATION TIPS                                               | . 44 |
| 1:      | 2 A          | PPENDIX D: AAPP MEMBER'S ESCALATION PROCESS                               | . 51 |
| 1       | 3 A          | PPENDIX E: AAPP PROGRAM                                                   | . 52 |
|         | 13.1         | ALCATEL-LUCENT APPLICATION PARTNER PROGRAM (AAPP)                         | . 52 |
|         | 13.2         | ENTERPRISE.ALCATEL-LUCENT.COM                                             | . 53 |

| 14   | APPENDIX F: AAPP ESCALATION PROCESS                  |  |
|------|------------------------------------------------------|--|
| 14.1 | 1 INTRODUCTION                                       |  |
| 14.2 | 2 ESCALATION IN CASE OF A VALID INTER-WORKING REPORT |  |
| 14.3 | 3 ESCALATION IN ALL OTHER CASES                      |  |
| 14.4 | 4 TECHNICAL SUPPORT ACCESS                           |  |
|      |                                                      |  |

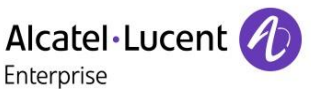

# 1 Introduction

This document is the result of the certification tests performed between the AAPP member's application and Alcatel-Lucent Enterprise's platform.

It certifies proper inter-working with the AAPP member's application.

Information contained in this document is believed to be accurate and reliable at the time of printing. However, due to ongoing product improvements and revisions, ALE International cannot guarantee accuracy of printed material after the date of certification nor can it accept responsibility for errors or omissions. Updates to this document can be viewed on:

- the Technical Support page of the Enterprise Business Portal (<u>https://businessportal.alcatel-lucent.com</u>) in the Application Partner Interworking Reports corner (restricted to Business Partners)
- the Application Partner portal (<u>https://applicationpartner.alcatel-lucent.com</u>) with free access.

# Alcatel·Lucent Enterprise 2 Validity of the InterWorking Report

This InterWorking report specifies the products and releases which have been certified.

This inter-working report is valid unless specified until the AAPP member issues a new major release of such product (incorporating new features or functionalities), or until ALE International issues a new major release of such Alcatel-Lucent Enterprise product (incorporating new features or functionalities), whichever first occurs.

A new release is identified as following:

- a "Major Release" is any x. enumerated release. Example Product 1.0 is a major product release.
- a "Minor Release" is any x.y enumerated release. Example Product 1.1 is a minor product release

The validity of the InterWorking report can be extended to upper major releases, if for example the interface didn't evolve, or to other products of the same family range. Please refer to the "IWR validity extension" chapter at the beginning of the report.

**Note:** The InterWorking report becomes automatically obsolete when the mentioned product releases are end of life.

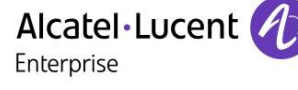

## 3 Limits of the Technical support

For certified AAPP applications, Technical support will be provided within the scope of the features which have been certified in the InterWorking report. The scope is defined by the InterWorking report via the tests cases which have been performed, the conditions and the perimeter of the testing and identified limitations. All those details are documented in the IWR. The Business Partner must verify an InterWorking Report (see above "Validity of the InterWorking Report) is valid and that the deployment follows all recommendations and prerequisites described in the InterWorking Report.

The certification does not verify the functional achievement of the AAPP member's application as well as it does not cover load capacity checks, race conditions and generally speaking any real customer's site conditions.

Any possible issue will require first to be addressed and analyzed by the AAPP member before being escalated to ALE International. Access to technical support by the Business Partner requires a valid ALE maintenance contract

For details on all cases (3<sup>rd</sup> party application certified or not, request outside the scope of this IWR, etc.), please refer to Appendix F "AAPP Escalation Process".

## 3.1 Case of additional Third party applications

In case at a customer site an additional third party application NOT provided by ALE International is included in the solution between the certified Alcatel-Lucent Enterprise and AAPP member products such as a Session Border Controller or a firewall for example, ALE International will consider that situation as to that where no IWR exists. ALE International will handle this situation accordingly (for more details, please refer to Appendix F "AAPP Escalation Process").

Enterprise

| Application commercial name: | Duvoice PMS / Extern | al Voicemail server |
|------------------------------|----------------------|---------------------|
|------------------------------|----------------------|---------------------|

Application version: 1.0 / 5.20

4 Application information

Interface version (if relevant):

#### Interface type: AHL (Alcatel Hotel Link) or TCP/IP / SIP for voicemail

Alcatel Hotel Link (AHL) is a proprietary protocol on V24 or TCP/IP and designed to interface hospitality applications (hotels, hospitals, cruise ships ...).

#### Brief application description:

This application is defined as a "Front Office Computer" also called PMS (Property Management System)

| PMS                              |          |
|----------------------------------|----------|
| Room management                  | •        |
| Check-in/out                     | •        |
| Room status                      | <b>v</b> |
| Wake-up                          | NA       |
| <b>Re-initialization request</b> | <b>v</b> |

#### Features for hotel and hospitality applications

5 Digit extension is a requirement from partner application. They support only 5 digit extension.

OXE can be setup in ROOM MANAGEMENT and guest management mode with room & guest manual mapping in OXE.

Check in (only from PMS) + Voicemail box opening. Check out (only from PMS) + Voicemail box closing Room modification (only from PMS)

- Name (only from PMS)
- Language (only from PMS)

Room status (only from PABX)

#### Interacting with OmniPCX Enterprise :

The application interacts with the OmniPCX Enterprise via TCP/IP AHL interfaces to manage hotel guest phone, real time billing of guest telephone call charges, wake up to the hotel Front Office System.

#### External Voicemail

| Voicemail                             |   |
|---------------------------------------|---|
| Voicemail access using<br>Trunk group | • |
| Voicemail Use                         | • |
| Message waiting<br>indication         | • |

## 5 Test environment

#### Figure 1 Test environment

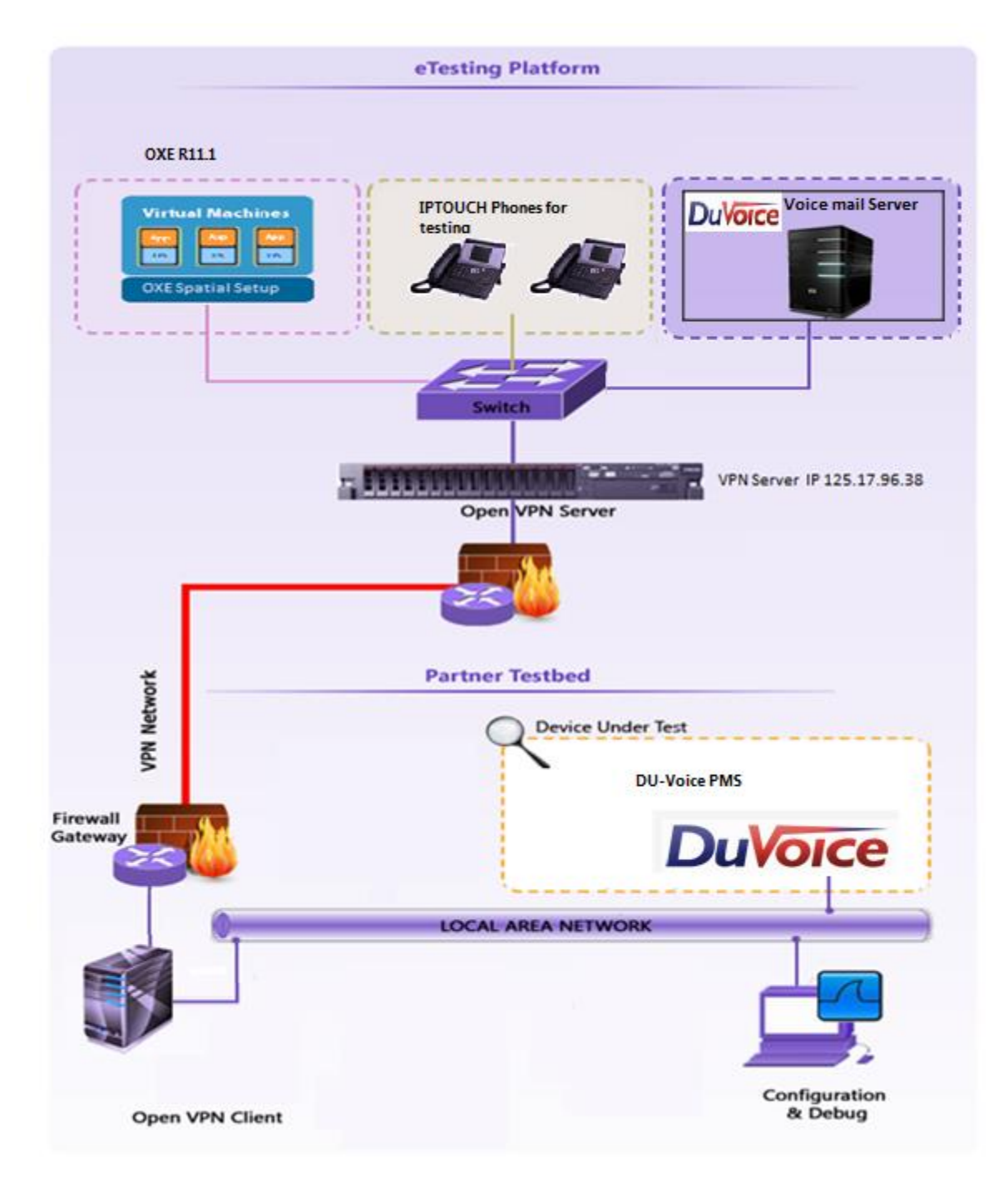

## 5.1 Hardware configuration

One server for PMS application One pc for Interface connection

- OmniPCX Entreprise:
  - CS (Call Server Processing Unit)
  - GD (Gateway driver processing Unit
  - PRA T2 (ISDN Access)
  - MIX 2/4/4 (ISDN T0, digital & analog interfaces)
  - UA digital and analog sets

#### AHL interface:

- TCP/IP
- Voicemail interface
  - o SIP

| OXE for Room management              |      |  |
|--------------------------------------|------|--|
| OXE 1 IP address 10.9.224.238        |      |  |
| Domain name Node1.proservtesting.com |      |  |
| Voicemail No                         | 8000 |  |
| Attendant No 0                       |      |  |
| OXE Extension Details used for test  |      |  |
| Rooms extension 10001 to 10004       |      |  |

| OXE for Guest management               |                                                                                                    |  |  |
|----------------------------------------|----------------------------------------------------------------------------------------------------|--|--|
| OXE 1 IP address                       | 10.9.224.241                                                                                                    |  |  |
| Domain name                            | Node4.proservtesting.com                                                                                             |  |  |
| Voicemail No                           | 8000                                                                                                    |  |  |
| Attendant No                           | 0                                                                                                    |  |  |
| OXE Extension Details used for test    |                                                                                                    |  |  |
| Room number                            | 11601, 11602 , 11603                                                                                                 |  |  |
| GPIN numbers                           | 11611, 11612, 11613                                                                                                  |  |  |
| Room ←→GPIN extension Static<br>Links. | 11601 $\leftarrow$ → 11611<br>11602 $\leftarrow$ → 11612<br>11602 $\leftarrow$ → 11613<br>10001 $\leftarrow$ → 11802 |  |  |
| External Voicemail Server IP           | 10.9.224.145                                                                                                    |  |  |

#### 5.2 Software configuration

- Alcatel-Lucent Enterprise Communication Platform: OmniPCX Enterprise R11.2(L2.300.25c)
- Partner Application : Duvoice PMS 1.0

Duvoice Voicemail serve DV500 v5.2

# 6 Summary of test results

## 6.1 Summary of main functions supported

#### <u>PMS</u>

| Features                     | Implemented & tested | Comments                                                                                                    |
|------------------------------|----------------------|----------------------------------------------------------------------------------------------------|
| GUEST MANAGEMENT             | ОК                   | Static links between<br>guest and room<br>extensions was done<br>to support guest<br>management mode of<br>OXE. |
| ROOM MANAGEMENT              | OK                   |                                                                                                    |
| ROOM STATUS                  | OK                   |                                                                                                    |
| MODIFICATION (Room or Guest) | OK                   |                                                                                                    |
| WAKE-UP events               | NA                   | NOT IMPLEMENTED<br>BY PMS                                                                                       |
| CALL TICKETS (SMDR)          | NA                   | NOT IMPLEMENTED<br>BY PMS                                                                                       |
| DATA TRANSFER                | NA                   | NOT IMPLEMENTED<br>BY PMS                                                                                       |
| VOICE MAIL attribution       | NA                   | NOT IMPLEMENTED<br>BY PMS                                                                                       |
| VOICE MAIL events            | NA                   | NOT IMPLEMENTED<br>BY PMS                                                                                       |
| REINITIALIZATION             | OK                   | Only Full Reinitalization is implemented                                                                        |
| SPATIAL REDUNDANCY           | NA                   | NOT IMPLEMENTED<br>BY PMS                                                                                       |

Voicemail server

| Features                          | Implemented & tested | Comments |
|-----------------------------------|----------------------|----------|
| SIP Option                        | OK                   |          |
| SIP Authentication / SIP Register | OK                   |          |
| SIP Voice Mail Use                | OK                   |          |
| SIP Voice Mail Link failure       | OK                   |          |

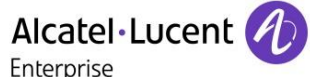

## 6.2 Summary of problems

• Voicemail is not cleared once the user is checked out from the room. This issue is because we tested both PMS and voicemail as separate entities. If both are combined entities this issue will not occur.

#### 6.3 Summary of limitations

#### PMS

• Partial Re-initialization is not supported by the application.

#### **Voicemail Server**

• There is a delay of 5 seconds for the message LED to turn off after the message is consulted.

#### 6.4 Notes, remarks

- ⇒ Re-Initialization happens when the application connects to OXE.
- ⇒ The PMS sends check-in only with room number.
- $\Rightarrow$  Room status management is done with 4 digit maid code.
- $\Rightarrow$  5 Digit extension type selected for hotel frame.
- ⇒ The external voicemail server extension is configured in the GPIN in the OXE.

#### 6.4.1 Related to OXE configuration

- ⇒ Application works in room mode only. But to make it work with the guest management mode we statically created link between guest ID (GPIN) and room extension
- ➡ Multi occupancy type is "Static per room". When you put STATIC PER ROOM, it simulates room management via AHL, but OXE stays in guest mode internally.

# 7 Test Result Template

| Test<br>Case<br>Id | Test Case                                                                | N/A         | ок | NOK | Comment                                                         |
|--------------------|--------------------------------------------------------------------------|-------------|----|-----|-----------------------------------------------------------------|
| 1                  | Test case 1 <ul> <li>Action</li> <li>Expected result</li> </ul>          |             |    |     |                                                                 |
| 2                  | <ul> <li>Test case 2</li> <li>Action</li> <li>Expected result</li> </ul> |             |    |     | The application waits<br>for PBX timer or<br>phone set hangs up |
| 3                  | Test case 3 <ul> <li>Action</li> <li>Expected result</li> </ul>          | $\boxtimes$ |    |     | Relevant only if the<br>CTI interface is a<br>direct CSTA link  |
| 4                  | Test case 4 <ul> <li>Action</li> <li>Expected result</li> </ul>          |             |    |     | No indication, no error message                                 |
| •••                |                                                                          |             |    |     |                                                                 |

The results are presented as indicated in the example below:

**Test Case Id**: a feature testing may comprise multiple steps depending on its complexity. Each step has to be completed successfully in order to conform to the test.

Test Case: describes the test case with the detail of the main steps to be executed the and the expected result

N/A: when checked, means the test case is not applicable in the scope of the application

OK: when checked, means the test case performs as expected

**NOK**: when checked, means the test case has failed. In that case, <u>describe in the field "Comment"</u> the reason for the failure and the reference number of the issue either on ALE International side or on AAPP member side

**Comment**: to be filled in with any relevant comment. Mandatory in case a test has failed especially the reference number of the issue.

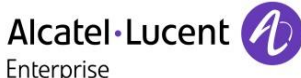

## 8 Test Results

### 8.1 TCP/IP connection and Keep-alive mechanism

(Mandatory)

| Test<br>Case<br>Id | Test Case                                                                                                    | N/A | ок | NOK | Comment |
|--------------------|----------------------------------------------------------------------------------------------------|-----|----|-----|---------|
| CNX101             | <ul> <li>PMS connects to PBX over TCP/IP</li> <li>PMS send TCP packet containing<br/>@FFFF</li> <li>PBX send back ACK</li> </ul>                                           |     |    |     |         |
| CNX102             | <ul> <li>PMS sends keep-alive to PBX</li> <li>PMS sends frame \$FFFF every 30 seconds</li> <li>PBX do not answer with Ack</li> </ul>                                       |     |    |     |         |
| CNX103             | <ul> <li>PBX send keep-alive to PMS</li> <li>PBX sends frame \$xxxx to PMS,with xxxx equal to node number, every 30 seconds</li> <li>PMS do not answer with Ack</li> </ul> |     |    |     |         |
| Result             | Connection and Supervision of TCP/IP link.                                                                                                    |     |    |     |         |

To check the correct connection and supervision of link, you have to trace it on the Pbx side using the following procedure:

- Modify the management of computer link
  - a. use mgr or 8770
  - b. go to Application/Hotel/down/computer link
  - c. for parameter "LINF Parameter" set the value "-a" (minus and a)
  - d. then on mtcl prompt > enter the command "traced".
- In tracing, you'll find the following "sentences" to show the connection from PMS and the keepalive from both sides:
  - Connection from PMS (acked by Pbx)

-> MASTER : read from EXT APP "(STX)@FFFF(ETX)" // Pbx read from computer ling the connection frame.

-> MASTER write to node FFFFFFF "(ACK)" // Pbx write to computer link the Ack frame to send to PMS.

- Keep-alive from Pbx to PMS (not to be acked)
   -> MASTER write to node FFFFFFF "(STX)\$0002(ETX)" // Pbx write to computer link the frame for keep-alive, here this PBX is node 0002.
- Keep-alive from PMS to PBX (not to be acked)
   -> MASTER : read from EXT APP "(STX)\$FFFF(ETX)" // PBX read the keep-alive of PMS.

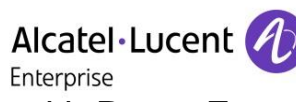

## 8.2 PMS $\rightarrow$ PBX - Check in with Room Extension

(mandatory in case of Room management)

| Test<br>Case<br>Id | Test Case                                                           | REPLY message<br>expected from PBX      | N/A         | ок | NOK | Comment |
|--------------------|---------------------------------------------------------------------|-----------------------------------------|-------------|----|-----|---------|
| CIR101             | Generate a check-in without<br>PWD                                  | Reply= I with Room<br>extension and PWD |             |    |     |         |
| CIR102             | Generate a check-in with<br>PWD<br>(PWD sent by the PMS)            |                                         | $\boxtimes$ |    |     |         |
| CIR103             | Generate a check-in with an invalid Room Extension                  | Reply=INV JG                            |             |    |     |         |
| CIR104             | Generate a check-in with an<br>already checked-in Room<br>extension | Reply=INV JA                            |             |    |     |         |
| CIR105             | Generate a check-in with deposit                                    | Reply=I                                 | $\boxtimes$ |    |     |         |
| CIR106             | Generate a check-in with V.I.<br>P. status                          |                                         |             |    |     |         |
| CIR107             | Generate a check-in with<br>language parameter                      |                                         |             |    |     |         |
| CIR108             | Generate a check-in with wake-up call time                          |                                         | $\boxtimes$ |    |     |         |
| CIR109             | Generate a check-in with<br>Direct Output Restrictions              |                                         |             |    |     |         |
| Result             | CHECK-IN with ROOM<br>EXTENSION                                     |                                         |             |    |     |         |

# 8.3 PMS ← PBX - Check-in with Room number with static Guest Management (with Static allocation on PBX)

(mandatory in case of Guest management)

| Test<br>Case<br>Id | Test Case                                                                          | REPLY message<br>expected from PBX | N/A         | ок | NOK | Comment                                                         |
|--------------------|------------------------------------------------------------------------------------|------------------------------------|-------------|----|-----|-----------------------------------------------------------------|
| CIC201             | Generate a check-in without PWD                                                    | Reply= I<br>with PWD               |             |    |     | The password PWD is proposed by the PBX                         |
| CIC202             | Generate a check-in with PWD (PWD sent by the PMS)                                 | Reply= I                           | $\boxtimes$ |    |     |                                                                 |
| CIC203             | Generate a check-in with an invalid room extension                                 | Reply =INV JG                      |             |    |     |                                                                 |
| CIC204             | Generate a check-in with<br>Status PBX : No DID Number<br>available                | Reply=INV JG                       | $\boxtimes$ |    |     |                                                                 |
| CIC205             | Generate a check-in with deposit                                                   | Reply= I                           | $\boxtimes$ |    |     |                                                                 |
| CIC206             | Generate a check-in with V.I. P. status                                            | Reply= I                           |             |    |     |                                                                 |
| CIC207             | Generate a check-in with<br>language parameter                                     | Reply= I                           |             |    |     |                                                                 |
| CIC208             | Generate a check-in with wake-<br>up call time                                     | Reply= I                           | $\boxtimes$ |    |     | Not supported by the PMS                                        |
| CIC209             | Generate a check-in with Direct<br>Output Restrictions (Class of<br>service)       | Reply= I                           |             |    |     |                                                                 |
| CIC210             | Generate a check-in followed by<br>an allocation with an invalid room<br>extension | Reply= BR                          | $\boxtimes$ |    |     |                                                                 |
| CIC211             | Generate a check-in with voice mail attribution                                    | Reply= I                           |             |    |     | Voicemail needs to be mapped to guest / room number statically. |
| Result             | CHECK-IN WITH GUEST NUMBER                                                         |                                    |             |    |     |                                                                 |

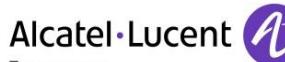

Enterprise

## 8.4 PMS ← PBX - ALLOCATION of room extension to a Guest

#### (Mandatory in case of Guest management)

Since the allocation was done statically, we skipped this tests. The GPIN and the room number is mapped manually for making the PMS work in Guest management mode.

The static link is created

| Test<br>Case<br>Id | Test Case                                                                                                    | REPLY message<br>expected from PBX                                 | N/A         | ок | NOK | Comment |
|--------------------|----------------------------------------------------------------------------------------------------|--------------------------------------------------------------------|-------------|----|-----|---------|
| ALL101             | Allocation of a GUEST to an extension with room state = room cleaned                                                                                                    |                                                                    | $\boxtimes$ |    |     |         |
| ALL102             | Allocation of a GUEST to an<br>extension with room state =<br>room to be cleaned for a new<br>guest or the same guest<br>a) Execute ( PBX<br>initialisation).<br>b) Refuse (PBX initialisation). | a) execute with<br>Reply=INV AO.<br>b) Refuse with<br>Reply=INV BO |             |    |     |         |
| ALL103             | Allocation of a GUEST to an<br>extension with a GUEST<br>NUMBER out of range ( it<br>doesn't exist)                                                                                              | Reply=INV BG                                                       | $\boxtimes$ |    |     |         |
| ALL104             | Allocation of a GUEST to an extension with a GUEST NUMBER not checked-in.                                                                                                    | Reply=INV BA                                                       | $\boxtimes$ |    |     |         |
| ALL105             | Allocation of a GUEST to an<br>extension with overbooking:a)<br>With overbooking<br>authorization on PBX.B) With<br>no overbooking authorization<br>on PBX.                                      | a) execute with<br>Reply=INV AO.<br>b) Refuse with<br>Reply=INV BU |             |    |     |         |
| ALL106             | Allocation of a GUEST to an extension which is out of range ( ex: it doesn't exist).                                                                                                    | Reply=INV BR                                                       |             |    |     |         |
| ALL107             | Allocation of a GUEST from a<br>ROOM EXTENSION to<br>another ROOM EXTENSION<br>with DID and NONDID Guest<br>numbers affected to both<br>ROOMS.                                                   |                                                                    |             |    |     |         |
| ALL108             | Allocation of a GUEST to a dynamic suite extension).                                                                                                    |                                                                    | $\boxtimes$ |    |     |         |
| ALL109             | Retire a GUEST of a ROOM<br>EXTENSION                                                                                                    |                                                                    | $\boxtimes$ |    |     |         |
| Result             | ALLOCATION of room<br>extension to Guest                                                                                                    |                                                                    | $\boxtimes$ |    |     |         |

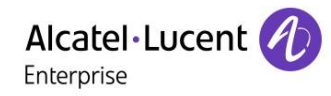

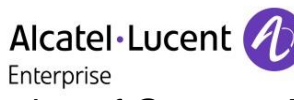

## 8.5 PMS $\rightarrow$ PBX - Modification of Guest or Room configuration

(mandatory in case of Guest management)

| Test<br>Case<br>Id | Test Case                                                                  | REPLY message<br>expected from PBX | N/A         | ок | NOK | Comment                                                            |
|--------------------|----------------------------------------------------------------------------|------------------------------------|-------------|----|-----|--------------------------------------------------------------------|
| MOC102             | Modification of GUEST with NEW PWD (only for Guest)                        |                                    | $\boxtimes$ |    |     |                                                                    |
| MOC103             | Modification of GUEST with an invalid GPIN (only for Guest)                | Reply=INV NG                       | $\boxtimes$ |    |     |                                                                    |
| MOC104             | Modification with an no checked-<br>in GPIN (only for Guest)               | Reply=INV NA                       | $\boxtimes$ |    |     |                                                                    |
| MOC107             | Generate a chek-in with GPIN<br>and an unavailable PWD (only for<br>Guest) | Reply=INV NP                       | $\boxtimes$ |    |     |                                                                    |
| MOC108             | Modification with deposit                                                  |                                    | $\boxtimes$ |    |     |                                                                    |
| MOC109             | Modification of V.I. P. status                                             |                                    |             |    |     |                                                                    |
| MOC110             | Modification of language parameter                                         |                                    |             |    |     |                                                                    |
| MOC111             | Programmation on wake-up call time                                         |                                    | $\boxtimes$ |    |     | it sends the WU order<br>to the PBX one hour<br>before the WU time |
| MOC112             | Modification and delation wake-<br>up call time                            |                                    | $\boxtimes$ |    |     |                                                                    |
| MOC113             | Wake-up call not answered                                                  |                                    | $\boxtimes$ |    |     |                                                                    |
| MOC114             | Modification of Class of service                                           |                                    | $\boxtimes$ |    |     |                                                                    |
| MOC115             | Programation on wake-up call time from phone set                           |                                    | $\boxtimes$ |    |     |                                                                    |
| MOC116             | Modification of message waiting<br>status<br>(Switch on the LED message)   |                                    | $\boxtimes$ |    |     |                                                                    |
| MOC117             | Modification of the name                                                   |                                    |             |    |     |                                                                    |
| MOC118             | Modification in DND state                                                  |                                    |             |    |     |                                                                    |
| Result             | MODIFICATION of<br>GUEST/ROOM configuration                                |                                    |             |    |     |                                                                    |

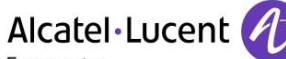

#### Enterprise

## 8.6 PBX $\rightarrow$ PMS - Room status change

(optional)

| Test<br>Case<br>Id | Test Case                                                                                                    | REPLY message<br>expected from PBX | N/A | ок | NOK | Comment                                                                                           |
|--------------------|----------------------------------------------------------------------------------------------------|------------------------------------|-----|----|-----|---------------------------------------------------------------------------------------------------|
| STAT101            | Room status message with maid identification code                                                                                                    |                                    |     |    |     | ОК                                                                                                |
| STAT102            | Room status message without maid identification code                                                                                                    |                                    |     |    |     | Status 1 & 2 only are<br>managed by the<br>application<br>(If different from 1: To be<br>cleaned) |
| STAT103            | Room status message with<br>different status managed by the<br>PMS:<br>Ex: Maid arrives in the room,<br>room has be cleaned for a new<br>guest or the same guest etc |                                    |     |    |     |                                                                                                   |
| Result             | ROOM STATUS change                                                                                                    |                                    |     |    |     |                                                                                                   |

Note : to perform a Room status change, enter the prefix followed by a digit between 0 and 9 and release the line.

## 8.7 PBX $\rightarrow$ PMS - Wake Up events

(optional)

| Test<br>Case<br>Id | Test Case                                                                     | REPLY message<br>expected from PBX | N/A         | ок | NOK | Comment |
|--------------------|-------------------------------------------------------------------------------|------------------------------------|-------------|----|-----|---------|
| WUP101             | Wake-up message with normal answer from PMS                                   |                                    | $\boxtimes$ |    |     |         |
| WUP102             | Wake-up message with no answer                                                |                                    | $\boxtimes$ |    |     |         |
| WUP103             | Wake-up message with busy line                                                |                                    | $\boxtimes$ |    |     |         |
| WUP104             | Wake-up message with out of order line                                        |                                    | $\boxtimes$ |    |     |         |
| WUP105             | Wake-up message with<br>cancellation                                          |                                    | $\boxtimes$ |    |     |         |
| WUP106             | Wake-up message generated by programming from a phone set                     |                                    | $\boxtimes$ |    |     |         |
| WUP107             | Wake-up message generated by modification from a phone set                    |                                    | $\boxtimes$ |    |     |         |
| WUP108             | Wake-up cancellation generated<br>by modification message from a<br>phone set |                                    | $\boxtimes$ |    |     |         |
| Result             | WAKE- UP events                                                               |                                    |             |    |     |         |

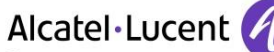

Enterprise

# 8.8 PBX → PMS - Management of Call Tickets (Station Message Detail Recording)

(Mandatory) Extended call ticket (frame K) / Reduced ticket (frame J)

| Test<br>Case<br>Id | Test Case                                                                                                  | REPLY message<br>expected from PBX | N/A         | ок | NOK | Comment                                   |
|--------------------|----------------------------------------------------------------------------------------------------|------------------------------------|-------------|----|-----|-------------------------------------------|
| CAT101             | SMDR message of a charged<br>outgoing call with pulses and<br>costs<br>Call done on room extension         |                                    |             |    |     | Pulses = OK<br>Cost = OK<br>Duration = OK |
| CAT102             | SMDR message of a charged<br>outgoing call with pulses or cost.<br>Call done on booth extension .          |                                    | $\boxtimes$ |    |     | Pulses = OK<br>Cost = OK<br>Duration = OK |
| CAT104             | SMDR message of a transfered<br>outgoing call from room to room<br>with pulses                             |                                    |             |    |     |                                           |
| CAT105             | SMDR message of a transfered<br>outgoing call from an ADMIN<br>extension to a GUEST with<br>pulses or cost |                                    |             |    |     |                                           |
| CAT106             | SMDR message of a non<br>charged outgoing call (Call not<br>answered)                                      |                                    |             |    |     |                                           |
| CAT107             | SMDR message of an incoming call                                                                           |                                    |             |    |     |                                           |
| CAT108             | SMDR message of a transfered incoming call                                                                 |                                    |             |    |     |                                           |
| CAT110             | Management SMDR messages for a Guest number                                                                |                                    | $\boxtimes$ |    |     |                                           |
| CAT110             | SMDR message of a transferred<br>outgoing call from ROOM1 to<br>ROOM2 which is forwarded on mail<br>box    |                                    |             |    |     |                                           |
| Result             | Management of CALL<br>TICKETS:                                                                             |                                    |             |    |     |                                           |

#### Enterprise

# 8.9 PBX → PMS - Data Transfer Management (Mini-Bar) (optional)

| Test<br>Case<br>Id | Test Case                                                                                                    | REPLY message<br>expected from PBX | N/A       | ок | NOK | Comment                                         |
|--------------------|----------------------------------------------------------------------------------------------------|------------------------------------|-----------|----|-----|-------------------------------------------------|
| DAT101             | Generates a DATA TRANSFER<br>message by MiniBar prefix and<br>with informations in data field .                                                                                                    |                                    |           |    |     | MAXI 6 DIGITS PER<br>ITEM<br>1 ITEM PER MESSAGE |
| DAT102             | Generates DATA TRANSFER<br>messages by MiniBar prefix with<br>more than 20 characters in data<br>field .It's possible by generating a<br># character, that permits to send<br>immediatly a first DATA<br>TRANSFER message followed<br>by an other one with the rest of<br>the character |                                    |           |    |     |                                                 |
| DAT103             | If more than one code is used, do the same tests for each code.                                                                                                    |                                    | $\bowtie$ |    |     |                                                 |
| Result             | DATA TRANSFER Management                                                                                                    |                                    |           |    |     |                                                 |

# 8.10 PMS $\rightarrow$ PBX - Interrogation management followed by PBX $\rightarrow$ PMS - Guest Telephone Account

(optional)

| Test<br>Case<br>Id | Test Case                                                                                                    | REPLY message<br>expected from PBX | N/A         | ОК | NOK | Comment |
|--------------------|----------------------------------------------------------------------------------------------------|------------------------------------|-------------|----|-----|---------|
| INT101             | Asks for the GUEST or ROOM<br>EXTENSION telephone<br>accounts.                                                                       |                                    | $\boxtimes$ |    |     |         |
| INT102             | Asks for the GUEST or ROOM<br>EXTENSION telephone accounts<br>with GUEST Number or ROOM<br>EXTENSION out of range.                   | Reply=INV RG                       | $\boxtimes$ |    |     |         |
| INT103             | Asks for the GUEST or ROOM<br>EXTENSION telephone accounts<br>with GUEST Number or ROOM<br>EXTENSION not checked-in.                 | Reply=INV RA                       | $\boxtimes$ |    |     |         |
| INT104             | Asks for the GUEST or ROOM<br>EXTENSION telephone<br>accounts.<br>Verify the management of Cost,<br>Total Deposit and Guest balance. |                                    |             |    |     |         |
| Result             | INTERROGATION management<br>followed by<br>Guest Telephone Account.                                                                  |                                    |             |    |     |         |

Alcatel·Lucent Enterprise

## 8.11 PMS $\rightarrow$ PBX - Voice mail attribution (F records)

(optional) Type of Omni Message: A4645

Duvoice uses its own application

| Test<br>Case<br>Id | Test Case                                                                                                    | REPLY message<br>expected from PBX | N/A         | ок | NOK | Comment |
|--------------------|----------------------------------------------------------------------------------------------------|------------------------------------|-------------|----|-----|---------|
| VAT101             | Open a GUEST voice mail box                                                                                                    |                                    | $\boxtimes$ |    |     |         |
| VAT102             | Open a ROOM extension voice mail box                                                                                                    |                                    | $\boxtimes$ |    |     |         |
| VAT103             | Open a voice mail box on<br>GUEST number out of range                                                                                                    | Reply=INV WG                       | $\boxtimes$ |    |     |         |
| VAT104             | Open a voice mail box on ROOM extension out of range                                                                                                    | Reply=INV WG                       | $\boxtimes$ |    |     |         |
| VAT105             | Open a voice mail box on<br>GUEST number non checked-in                                                                                                    | Reply=INV WA                       | $\boxtimes$ |    |     |         |
| VAT106             | Open a voice mail box on ROOM extension not checked in                                                                                                    | Reply=INV WA                       | $\boxtimes$ |    |     |         |
| VAT107             | Open a voice mail box on<br>GUEST number with no more<br>mail box available on PBX<br>(this test is performed after the<br>mail box is full)                                                        | Reply=INV WX                       | $\boxtimes$ |    |     |         |
| VAT108             | Open a voice mail box on ROOM<br>EXTENSION with no more mail<br>box available on PBX<br>(this test is performed after the<br>mail box is full)                                                      | Reply=INV WX                       | $\boxtimes$ |    |     |         |
| VAT109             | Open a voice mail box on<br>GUEST with voice mail out of<br>range or not linked on PBX<br>(This test is performed by<br>removing the directory voice mail<br>number from hotel management)          | Reply=INV WV                       | $\boxtimes$ |    |     |         |
| VAT 110            | Open a voice mail box on ROOM<br>EXTENSION with voice mail out<br>of range or not linked on PBX<br>(This test is performed by<br>removing the directory voice mail<br>number from hotel management) | Reply=INV WV                       |             |    |     |         |
| VAT 111            | Open a voice mail box on<br>GUEST number which already<br>owns a mail box                                                                                                    | Reply=INV WZ                       | $\boxtimes$ |    |     |         |
| VAT 112            | Open a voice mail box on ROOM<br>extension which already owns a<br>mail box                                                                                                    | Reply=INV WZ                       | $\boxtimes$ |    |     |         |
| VAT 113            | Open a voice mail box on<br>GUEST number by generating a<br>false code in action field.                                                                                                    | Reply=INV WJ                       | $\boxtimes$ |    |     |         |
| VAT 114            | Open a voice mail box on<br>ROOM EXTENSION by<br>generating a false code in<br>action field.                                                                                                    | Reply=INV WJ                       | $\boxtimes$ |    |     |         |
| VAT 115            | Open a voice mail box on<br>GUEST number by generating<br>a false code identification in<br>the message                                                                                             | Reply=INV WK                       | $\boxtimes$ |    |     |         |

|         | Alcatel·Lucent                                                                                            |                                                                                                    |             |  |  |                    |  |  |
|---------|----------------------------------------------------------------------------------------------------|----------------------------------------------------------------------------------------------------|-------------|--|--|--------------------|--|--|
| VAT 116 | Open a voice mail box on<br>ROOM EXTENSION by<br>generating a false code<br>identification in the message | Reply=INV WK                                                                                                    |             |  |  |                    |  |  |
| VAT 117 | Close a GUEST voice mail box                                                                              |                                                                                                    | $\boxtimes$ |  |  |                    |  |  |
| VAT118  | Close a ROOM extension voice mail box                                                                     |                                                                                                    | $\boxtimes$ |  |  | Only during the CO |  |  |
| VAT119  | Close a GUEST voice mail<br>box which is working at this<br>moment                                        | Reply=INV WW                                                                                                    |             |  |  |                    |  |  |
| VAT120  | Close a ROOM extension voice<br>mail box which is working at the<br>moment                                | Reply=INV WW                                                                                                    |             |  |  |                    |  |  |
| VAT121  | Close a GUEST voice mail<br>box which has not consulted<br>messages                                       | Reply=INV WM                                                                                                    |             |  |  |                    |  |  |
| VAT122  | Close a ROOM extension voice<br>mail box which has not consulted<br>messages                              | Reply=WM<br>(The PBX must always<br>Execute (Check-out if<br>voice mail = True )<br>because the PMS does<br>not take account the<br>Reply record) |             |  |  |                    |  |  |
| Result  | VOICE MAIL Attribution                                                                                    |                                                                                                    |             |  |  |                    |  |  |

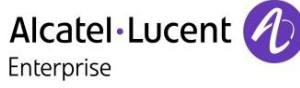

### 8.12 PBX → PMS Voice mail events

(optional) Type of Omni Message : A4645

| Test<br>Case<br>Id | Test Case                                                                                                    | REPLY message<br>expected from PBX | N/A         | ок | NOK | Comment |
|--------------------|----------------------------------------------------------------------------------------------------|------------------------------------|-------------|----|-----|---------|
| VEV101             | Voice mail event after box is becoming empty.                                                                            |                                    | $\boxtimes$ |    |     |         |
| VEV102             | Voice mail event after a message<br>has been deposited in an empty<br>mail box.                                          |                                    | $\boxtimes$ |    |     |         |
| VEV103             | Voice mail event after a message<br>has been deposited in an non<br>empty mail box.                                      |                                    | $\boxtimes$ |    |     |         |
| VEV104             | Voice mail event after a message deposit generates an overflow state                                                     |                                    | $\boxtimes$ |    |     |         |
| VEV105             | Voice mail event on a non<br>allocated GUEST Number<br>after a message has been<br>deposited in an empty mail<br>box     |                                    |             |    |     |         |
| VEV106             | Voice mail event on a non<br>allocated GUEST Number<br>after a message has been<br>deposited in an non empty<br>mail box |                                    |             |    |     |         |
| VEV107             | Voice mail event on a non<br>allocated GUEST:<br>- Allocate the GUEST.<br>- Listen messages and<br>remove them.          |                                    |             |    |     |         |
| VEV108             | Listen messages on a non empty<br>mail box after checking out the<br>Room extension                                      |                                    | $\boxtimes$ |    |     |         |
| VEV109             | Check-in a guest or room<br>extension which mail box isn't<br>empty.                                                     |                                    |             |    |     |         |
| Result             | VOICE MAIL events                                                                                                    |                                    | $\boxtimes$ |    |     |         |

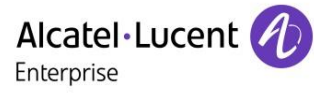

## 8.13 PMS → PBX - DYNAMIC SUITES

(optional, relevant only in case of Guest management)

| Test<br>Case<br>Id | Test Case                                                                                  | REPLY message<br>expected from PBX | N/A         | ок | NOK | Comment |
|--------------------|--------------------------------------------------------------------------------------------|------------------------------------|-------------|----|-----|---------|
| SUI101             | Create a suite with managing<br>extension and moved slave<br>extension                     |                                    | $\boxtimes$ |    |     |         |
| SUI102             | Create a suite with managing<br>extension and moved first<br>level suite extension         |                                    | $\boxtimes$ |    |     |         |
| SUI103             | Create a suite with an out of range managing extension and moved slave extension           | Reply INV SG                       | $\boxtimes$ |    |     |         |
| SUI104             | Create a suite with a<br>managing extension and a<br>moved slave extension out of<br>range | Reply INV SR                       |             |    |     |         |
| SUI105             | Create a suite with managing extension already in a suite                                  | Reply INV SU                       |             |    |     |         |
| SUI106             | Allocate GUEST number to a suite                                                           |                                    | $\boxtimes$ |    |     |         |
| SUI107             | Substract a slaved extension from the suite                                                |                                    | $\boxtimes$ |    |     |         |
| SUI108             | Substract a slaved extension<br>which doesn't belong to the<br>suite from the suite        | Reply INV SU                       |             |    |     |         |
| SUI109             | Allocate a guest to a slave extension                                                      | Reply INV SU                       |             |    |     |         |
| Result             | DYNAMIC SUITES                                                                             |                                    | $\boxtimes$ |    |     |         |

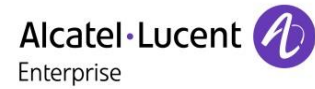

## 8.14 PMS $\rightarrow$ PBX - Check-out with Guest Management

(mandatory in case of Guest management)

Du Voice PMS always manges only with room number. Even for guest management we used static allocation and used only room number for checkin. So we are skipping this part.

| Test<br>Case<br>Id | Test Case                                                                                                    | REPLY message<br>expected from PBX | N/A         | ок | NOK | Comment |
|--------------------|----------------------------------------------------------------------------------------------------|------------------------------------|-------------|----|-----|---------|
| COC101             | Check-out of a guest Number                                                                                                    |                                    |             |    |     |         |
| COC102             | Check-out of a guest which room<br>line is busy .<br>PBX configuration: <b>execute</b> the<br>command.                                             | Reply = OL                         |             |    |     |         |
| COC103             | Check-out of a guest which room<br>line is busy .<br>PBX configuration: <b>refuse</b> the<br>command.                                              | Reply = PL                         |             |    |     |         |
| COC104             | Check-out of a guest with not<br>consulted messages in the<br>associated voice mail box .<br>PBX configuration: <b>execute</b> the<br>command.     | Reply = OM                         |             |    |     |         |
| COC105             | Check-out of a guest with not<br>consulted messages in the<br>associated voice mail box .<br>PBX configuration: <b>refuse</b> the<br>command.      | Reply = PM                         |             |    |     |         |
| COC106             | Check Out of an invalid guest Number                                                                                                    | Reply = PG                         | $\boxtimes$ |    |     |         |
| COC107             | Check-out of a Not checked in guest Number                                                                                                    | Reply = PA                         | $\boxtimes$ |    |     |         |
| COC108             | Check out with no guest in room                                                                                                    | Reply = PU                         | $\boxtimes$ |    |     |         |
| COC109             | Verify metering bills by checking out a guest number                                                                                               |                                    | $\boxtimes$ |    |     |         |
| COC110             | Verify metering bills by<br>checking out a guest number<br>which was transferred from<br>one room to another room<br>and called from each of them. |                                    |             |    |     |         |
| COC111             | Verify metering bills by<br>checking out a guest number<br>which called from a booth<br>extension                                                  |                                    |             |    |     |         |
| COC112             | Check Out of a GUEST which is not allocated to a ROOM.                                                                                             |                                    |             |    |     |         |
| Result             | CHECK-OUT OF GUEST<br>NUMBER                                                                                                    |                                    |             |    |     |         |

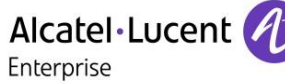

## 8.15 PMS → PBX - Check out with Room/Guest Management

(mandatory in case of Room management)

Even for guest management Duvoice PMS manages only with room numbers, so we performed the same tests in both OXE room and guest management.

| Test<br>Case<br>Id | Test Case                                                                                                    | REPLY message<br>expected from PBX | N/A         | ок | NOK | Comment |
|--------------------|----------------------------------------------------------------------------------------------------|------------------------------------|-------------|----|-----|---------|
| COR101             | Check Out of ROOM extension                                                                                                    |                                    |             |    |     |         |
| COR102             | Check Out of a extension<br>which room line is busy.<br>PBX configuration: <b>execute</b><br>the command.                                                  | Reply = OL                         |             |    |     |         |
| COR103             | Check Out of a room<br>extension which room line is<br>busy .<br>PBX configuration: <b>refuse</b> the<br>command.                                          | Reply = PL                         |             |    |     |         |
| COR104             | Check Out of a room<br>extension with not consulted<br>messages in the associated<br>voice mail box .<br>PBX configuration: <b>execute</b><br>the command. | Reply = OM                         |             |    |     |         |
| COR105             | Check Out of a room<br>extension with not consulted<br>messages in the associated<br>voice mail box. PBX<br>configuration: <b>refuse</b> the<br>command.   | Reply = PM                         |             |    |     |         |
| COR106             | Check Out of an invalid room extension                                                                                                    | Reply = PG                         |             |    |     |         |
| COR107             | Check Out of a Not checked in room extension                                                                                                    | Reply = PA                         |             |    |     |         |
| COR108             | Verify metering bills by<br>checking out a room<br>extension                                                                                               |                                    | $\boxtimes$ |    |     |         |
| Result             | CHECK OUT WITH ROOM<br>NUMBER MANAGEMENT                                                                                                    |                                    |             |    |     |         |

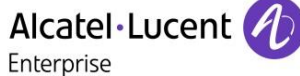

## 8.16 PMS → PBX - Night Audit Request

(optional)

| Test<br>Case<br>Id | Test Case             | REPLY message<br>expected from PBX | N/A         | ок | NOK | Comment |
|--------------------|-----------------------|------------------------------------|-------------|----|-----|---------|
| NAU101             | Generate a NightAudit |                                    | $\boxtimes$ |    |     |         |
| Result             | NIGHT AUDIT REQUEST   |                                    |             |    |     |         |

# 8.17 PMS $\rightarrow$ PBX - Reinit Request // PBX --> PMS - Re-init Database (Recommended)

| Test<br>Case<br>Id | Test Case                                                                                                    | REPLY message<br>expected from PBX | N/A         | ОК | NOK | Comment |
|--------------------|----------------------------------------------------------------------------------------------------|------------------------------------|-------------|----|-----|---------|
| REI101             | Generate a re-init request for<br>a Guest or a Room extension<br>- Full guest re-init                        |                                    |             |    |     |         |
| REI102             | Generate a re-init request for<br>a Guest or a Room extension<br>- Partial guest re-init                     |                                    |             |    |     |         |
| REI103             | Generate a re-init request for<br>a Guest or a Room extension<br>out of range                                | Reply = INV TG                     |             |    |     |         |
| REI104             | Generate a re-init request for<br>a Guest or a Room extension<br>not checked in                              | Reply = T                          |             |    |     |         |
| REI105             | Generate a re-init request for<br>every GUESTS or ROOM<br>extensions checked-in:- Full<br>guest re-init.     |                                    |             |    |     |         |
| REI106             | Generate a re-init request for<br>every GUESTS or ROOM<br>extensions checked-in:<br>- Partial guest re-init. |                                    | $\boxtimes$ |    |     |         |
| Result             | RE-INIT REQUEST                                                                                              |                                    |             |    |     |         |

Note : the strings send back are the same for a Full guest or a Partial guest re-init.

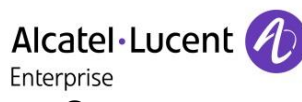

## 8.18 Spatial Redundancy Com Server

(Optional)

| Test<br>Case<br>Id | Test Case                                                                                                    | REPLY message<br>expected from PBX | N/A         | ок | NOK | Comment |
|--------------------|----------------------------------------------------------------------------------------------------|------------------------------------|-------------|----|-----|---------|
| SRC101             | Check that management is<br>correct for Spatial<br>Redundancy Com Server<br>configuration. Update should<br>be done on Main and Stand-<br>By Com Server.     |                                    | $\boxtimes$ |    |     |         |
| SRC102             | Running on MAIN 1 Com<br>Server, switch over to second<br>one by using command<br>"bascul" and check that PMS<br>and PBX still communicate<br>over AHL Link. |                                    |             |    |     |         |
| SRC103             | Running on MAIN, cut the<br>ethernet link of that Main Com<br>Server and system should switch-<br>over then check correct operation<br>of Hotel Link.        |                                    |             |    |     |         |
| SRC104             | Check that when second com<br>server become Stand-By, the<br>Hotel link is still active and<br>messages are properly<br>processed by PBX.                    |                                    |             |    |     |         |
| Result             | Spatial Redundancy Com<br>Server                                                                                                    |                                    | $\square$   |    |     |         |

## 8.19 Disruption of AHL Link

(Mandatory)

| Test<br>Case<br>Id | Test Case                                                                                                    | REPLY message<br>expected from PBX | N/A | ок | NOK | Comment                                                |
|--------------------|----------------------------------------------------------------------------------------------------|------------------------------------|-----|----|-----|--------------------------------------------------------|
| DIS101             | Cut the link between PMS<br>interface and the PBX :<br>Generate some events like<br>wake-up and call-tickets on<br><b>PBX side</b> .<br>Establish the link and verify<br>that the events are taken into<br>consideration on PMS side                     |                                    |     |    |     | Both Wake up and call<br>tickets are not<br>supported. |
| DIS102             | Cut the link between PMS<br>interface and the PBX :<br>Generate some events like<br>check-in, allocations on <b>PMS</b><br><b>side.</b><br>Establish the link and verify<br>that the events are sent to the<br>PBX.                                      |                                    |     |    |     |                                                        |
| DIS103             | Cut the link between PMS<br>interface and the PBX :<br>Generate some events like<br>wake-up and call-tickets on<br>PBX side until the buffer is<br>full.<br>Establish the link and verify<br>that the events are taken into<br>consideration on PMS side |                                    |     |    |     |                                                        |
| DIS104             | Power off the PMS interface<br>and generate some events on<br>PBX side.Restart the interface<br>and verify that the events are<br>sent and taken in<br>consideration on the PMS<br>side                                                                  |                                    |     |    |     |                                                        |
| DIS105             | If the PMS is composed with<br>several devices, the same<br>tests has to be done by<br>powering off and restarting<br>separatly the different<br>devices.                                                                                                |                                    |     |    |     |                                                        |
| Result             | DISRUPTION OF TCP/IP AHL<br>LINK                                                                                                    |                                    |     |    |     |                                                        |

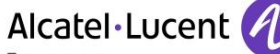

#### Enterprise

### 8.20 External Voicemail server

The External voice mail and PMS are two parts of the Duvoice server. We had to test these components separately.

### 8.20.1 PMS Voice Mail ← → PBX - SIP Options (Optional)

| Test<br>Case<br>Id | Test Case                                                                                                    | N/A | ок | NOK | Comment |
|--------------------|----------------------------------------------------------------------------------------------------|-----|----|-----|---------|
| SOP101             | <ul> <li>SIP Options from TPA to OXE</li> <li>TPA sends a SIP options request,</li> <li>Alcatel OmniPCX Enterprise responds with a proper answer 200-OK.</li> </ul> |     |    |     |         |
| SOP102             | <ul> <li>SIP Options from OXE to TPA</li> <li>Alcatel OmniPCX Enterprise sends a SIP options request</li> <li>TPA responds with a proper answer 200-OK.</li> </ul>  |     |    |     |         |
| Result             | SIP Option for link monitoring                                                                                                    |     |    |     |         |

#### 8.20.2 PMS Voice Mail ← → PBX - SIP Authentication and Registrar

| Test<br>Case | Test Case                                                                                                    | N/A | ок | NOK | Comment                                                                         |
|--------------|----------------------------------------------------------------------------------------------------|-----|----|-----|---------------------------------------------------------------------------------|
| Ιά           | SIP Trunk with authentication TPA to OXE:                                                                                                    |     |    |     |                                                                                 |
| SAR101       | <ul> <li>Setup TPA in trunk mode with authentication for<br/>Outgoing</li> <li>Setup Alcatel-Lucent OXE for Incoming accordingly</li> <li>Generate a test call from TPA Web interface with Wake-<br/>up call.</li> <li>Check that the call is accepted, that the phone rings and<br/>that a voice message is played.</li> </ul> |     |    |     |                                                                                 |
| SAR102       | <ul> <li>SIP Trunk with authentication OXE to TPA:</li> <li>Setup TPA in trunk mode with authentication for<br/>Incoming</li> <li>Setup Alcatel-Lucent OXE for Outgoing accordingly</li> <li>make a call from OXE,</li> <li>Check that the call is accepted and TPA sends the 200-<br/>OK.</li> </ul>                           |     |    |     |                                                                                 |
| SAR103       | <ul> <li>SIP Trunk without authentication:</li> <li>Setup TPA in trunk mode without authentication</li> <li>Setup Alcatel-Lucent OXE accordingly(see Annex)</li> <li>Generate a test call from TPA Web interface.</li> <li>Check that the call is accepted, that the phone rings and that a voice message is played.</li> </ul> |     |    |     | No registration<br>and no<br>authentication.                                    |
| SAR104       | SIP Registration from TPA - Setup TPA in trunk mode with SIP registration - Setup Alcatel-Lucent OXE accordingly(see Annex) - Check that the Register is correctly sent by TPA to OXE.                                                                                                    |     |    |     | TPA does not<br>send re-register<br>for the 401<br>unauthorised sent<br>by OXE. |
| SAR105       | SIP Registration from OXE - Setup OXE SIP Ext Gw with SIP registration - Setup Alcatel-Lucent OXE accordingly(see Annex) - Check that the Register is correctly sent by OXE to TPA.                                                                                                    |     |    |     |                                                                                 |

|                    | Enterprise                          |     |    |     |         |
|--------------------|-------------------------------------|-----|----|-----|---------|
| Test<br>Case<br>Id | Test Case                           | N/A | ОК | NOK | Comment |
| Result             | SIP Authentication and Registration |     |    |     |         |

## 8.20.3 PBX ← → PMS – SIP Voice mail use

| Test<br>Case Id | Test Case                                                                                                    | N/A | ОК | NOK | Comment                                                             |
|-----------------|----------------------------------------------------------------------------------------------------|-----|----|-----|---------------------------------------------------------------------|
|                 | Voice mail call from any phone                                                                                                    |     |    |     |                                                                     |
| SVM101          | <ul> <li>Direct Call the external SIP<br/>Voice mail after it has been<br/>configured.</li> <li>Check the operation.</li> </ul>                                                                                                    |     |    |     | SIP authentication was set to none in all the following test cases. |
|                 | Voice mail routing for a Guest                                                                                                    |     |    |     |                                                                     |
| SVM102          | <ul> <li>Check-in a guest with a voice<br/>mail attributed by PMS to its<br/>embedded Voice Mail.</li> <li>Call a Guest and follow routing<br/>to the external Voice Mail,</li> <li>Check that message led is<br/>switched on.</li> </ul> |     |    |     |                                                                     |
|                 | Voice mail routing from external                                                                                                    |     |    |     |                                                                     |
| SVM103          | <ul> <li>Correspondant</li> <li>Make external incoming call to guest</li> <li>Call get routed to Voice mail</li> <li>Leave a message</li> <li>Message led is switched- on</li> </ul>                                                      |     |    |     |                                                                     |
|                 | Check MWI Message LED                                                                                                    |     |    |     |                                                                     |
| SVM104          | <ul> <li>Guest room extension have<br/>his LED on</li> <li>Read the voice message</li> <li>Check that the LED is switched<br/>off.</li> </ul>                                                                                             |     |    |     |                                                                     |
|                 | Consult voice messages                                                                                                    |     |    |     |                                                                     |
| SVM105          | <ul> <li>Guest consult its voice<br/>messages by dialling the<br/>prefix,</li> <li>Listen and delete all<br/>messages,</li> <li>Message led is switched off.</li> </ul>                                                                   |     |    |     |                                                                     |
|                 | Close voice mail box while check-out                                                                                                    |     |    |     |                                                                     |
| SVM106          | <ul><li>Leave a message to a guest</li><li>Check-out this guest</li><li>Led should be cleared.</li></ul>                                                                                                    |     |    |     |                                                                     |
|                 | Check behaviour from guest without                                                                                                    |     |    |     |                                                                     |
| SVM107          | Try to consult voice mail from a guest without rights                                                                                                    |     |    |     |                                                                     |

page 35/57

|        | Alcatel<br>Enterprise                                          | ·Luce | ent 🥂 |  |
|--------|----------------------------------------------------------------|-------|-------|--|
|        | <ul> <li>There should be an error voice<br/>prompt.</li> </ul> |       |       |  |
| Result | SIP VOICE MAIL used in Hospitality                             |       |       |  |

## 8.20.4 Disruption of SIP Voice Mail Link

### (Mandatory)

| Test Case<br>Id | Test Case                                                                                                    | N/A | ОК | NOK | Comment |
|-----------------|----------------------------------------------------------------------------------------------------|-----|----|-----|---------|
| DSV101          | <ul> <li>Cut the Ethernet link PMS-PBX</li> <li>Try to call directly or follow<br/>an overflow to voice mail</li> <li>Check that caller has the<br/>right information.</li> </ul> |     |    |     |         |
| DSV102          | <ul> <li>Stop the voice mail service in TPA</li> <li>Stop the Voice mail service into application</li> <li>check calls directly and overflowed to voice mail</li> </ul>           |     |    |     |         |
| Result          | DISRUPTION OF SIP External Voice<br>Mail Link                                                                                                    |     |    |     |         |

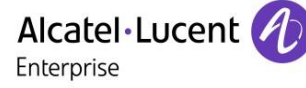

## 9 Appendix A : AAPP member's Application description Windows based hospitality software which provides guest and staff messaging, wake up calls and a property management interface as well as auto attendant and minibar refill options.

# 10 Appendix B: Configuration requirements of the AAPP member's application

#### Hardware Requirements:

Processor: 2.0Ghz Dual core Intel or higher

Memory: 4GB minimum up to 8 ports, 8GB or more for systems with greater than 8 ports.

Networking Gigabit capable Ethernet and network

Motherboard: CHIP Set Yes High Precision Event Timer (HPET) support. Chipsets Intel ICH6 to ICH10 and the 631X/632X I/O Control Hub and NVIDIA nForce4 and nForce5 chipsets.

Storage: 20GB for install, 1GB for every 80hrs of extra audio storage. DB9 COM port for every serial integration.

#### **OS Requirements:**

Windows 7 64bit Windows 2008 Server 64bit R2

The screenshots are only for Voicemail server.

| TO Line 1 |      |                                                                                                    |                 | DeroutentionDox | Locadon | Jur over 1 | Ser riconn | Server       |
|-----------|------|----------------------------------------------------------------------------------------------------|-----------------|-----------------|---------|------------|------------|--------------|
| ar Line I | 8000 | SIP Line 1 Port Configuration   SIP C PBX Port Integration Extension number Hunt group extension PBX integration file Port Owner / Location External IVR filename Assigned location: Application: Owner mailbox number | Information SIP | Seial           | Details |            |            | 10.9.224.241 |

SIP credentials

| Ald<br>Ente                              | catel·Lucent |                 |      |
|------------------------------------------|--------------|-----------------|------|
| SIP Line 1                               |              |                 | ×    |
| Port Configuration SIP Configuration SIP |              |                 |      |
| Display name                             | Account name | 8000            |      |
| User agent 8000                          | Password     | 1234            |      |
| Local Port 5060                          | Realm        |                 |      |
| DMG Settings                             |              | Enable Register |      |
| Port number for MWI use Any              |              |                 |      |
| Direct Outgoing to (optional)            |              |                 |      |
| 0.0.0.0                                  |              |                 |      |
|                                          |              |                 |      |
|                                          |              |                 |      |
|                                          |              |                 |      |
|                                          |              |                 |      |
|                                          | ок с         | Cancel Apply    | Help |

| SIP Line 1                 |                                          |           |          | ×   |  |
|----------------------------|------------------------------------------|-----------|----------|-----|--|
| Port Configuration   SIP 0 | Port Configuration SIP Configuration SIP |           |          |     |  |
| Location                   | Default Location                         |           | •        |     |  |
| PBX IP or DNS Name         | 10.9.224.241                             | Port 5060 | _        |     |  |
| DuVoice address            | 10 . 9 . 224 . 145                       |           |          |     |  |
| Register expire time       | 3600 📩 seconds                           |           |          |     |  |
| 🔽 SIP Trunk                |                                          |           |          |     |  |
| Optional Backup serve      | er                                       |           |          |     |  |
| Server address             |                                          |           |          |     |  |
| Default to primary         | on restart.                              |           |          |     |  |
|                            |                                          |           |          |     |  |
|                            |                                          |           |          |     |  |
|                            | ОК                                       | Cancel    | Apply He | elp |  |

|               |                               |                                                                 |                                                                                               | and a second second                                                                                                    |                                                                                                    |                                                                                                    |                                                                                                    |                                                                                                    |
|---------------|-------------------------------|-----------------------------------------------------------------|-----------------------------------------------------------------------------------------------|----------------------------------------------------------------------------------------------------|----------------------------------------------------------------------------------------------------|----------------------------------------------------------------------------------------------------|----------------------------------------------------------------------------------------------------|----------------------------------------------------------------------------------------------------|
| Configuration |                               |                                                                 |                                                                                               |                                                                                                    |                                                                                                    |                                                                                                    |                                                                                                    |                                                                                                    |
| Define Ports  | Integrations                  | Locations Features                                              | Tools Help                                                                                    |                                                                                                    |                                                                                                    |                                                                                                    |                                                                                                    |                                                                                                    |
|               | Extension                     | Hunt Group                                                      | PBX Template                                                                                  | Default Mailbox                                                                                                    | Location                                                                                                    | SIP User                                                                                                    | SIP Realm                                                                                                    | Server                                                                                                    |
|               | 8000                          |                                                                 | SIP_GATEWAY                                                                                   | 991                                                                                                    | Default Location                                                                                                    | 8000                                                                                                    |                                                                                                    | 10.9.224.241                                                                                                    |
|               |                               |                                                                 |                                                                                               |                                                                                                    |                                                                                                    |                                                                                                    |                                                                                                    |                                                                                                    |
|               |                               |                                                                 |                                                                                               |                                                                                                    |                                                                                                    |                                                                                                    |                                                                                                    |                                                                                                    |
|               |                               |                                                                 |                                                                                               |                                                                                                    |                                                                                                    |                                                                                                    |                                                                                                    |                                                                                                    |
|               |                               |                                                                 |                                                                                               |                                                                                                    |                                                                                                    |                                                                                                    |                                                                                                    |                                                                                                    |
|               |                               |                                                                 |                                                                                               |                                                                                                    |                                                                                                    |                                                                                                    |                                                                                                    |                                                                                                    |
|               |                               |                                                                 |                                                                                               |                                                                                                    |                                                                                                    |                                                                                                    |                                                                                                    |                                                                                                    |
|               |                               |                                                                 |                                                                                               |                                                                                                    |                                                                                                    |                                                                                                    |                                                                                                    |                                                                                                    |
|               |                               |                                                                 |                                                                                               |                                                                                                    |                                                                                                    |                                                                                                    |                                                                                                    |                                                                                                    |
|               |                               |                                                                 |                                                                                               |                                                                                                    |                                                                                                    |                                                                                                    |                                                                                                    |                                                                                                    |
|               |                               |                                                                 |                                                                                               |                                                                                                    |                                                                                                    |                                                                                                    |                                                                                                    |                                                                                                    |
|               |                               |                                                                 |                                                                                               |                                                                                                    |                                                                                                    |                                                                                                    |                                                                                                    |                                                                                                    |
|               |                               |                                                                 |                                                                                               |                                                                                                    |                                                                                                    |                                                                                                    |                                                                                                    |                                                                                                    |
|               |                               |                                                                 |                                                                                               |                                                                                                    |                                                                                                    |                                                                                                    |                                                                                                    |                                                                                                    |
|               |                               |                                                                 |                                                                                               |                                                                                                    |                                                                                                    |                                                                                                    |                                                                                                    |                                                                                                    |
|               | Configuration<br>Define Ports | Configuration<br>Define Ports Integrations<br>Extension<br>8000 | Configuration<br>Define Ports Integrations Locations Features<br>Extension Hunt Group<br>8000 | Configuration<br>Define Ports Integrations Locations Features Tools Help<br>Extension Hunt Group PBX.Template<br>8000 SIP_GATEWAY | Configuration<br>Define Ports Integrations Locations Features Tools Help<br>Extension Hunt Group PBX Template Default Mailbox<br>8000 SIP_GATEWAY 991 | Configuration         Define Ports         Integrations         Locations         Features         Tools         Help           Extension         Hunt Group         PBX Template         Default Mailbox         Location           8000         SIP_GATEWAY         991         Default Location | Configuration         Define Ports         Integrations         Locations         Features         Tools         Help           Extension         Hunt Group         PBX Template         Default Mailbox         Location         SIP User           8000         SIP_GATEWAY         991         Default Location         8000 | Configuration           Define Ports         Integrations         Locations         Features         Tools         Help           Extension         Hunt Group         PBX Template         Default Mailbox         Location         SIP User         SIP Realm           8000         SIP_GATEWAY         991         Default Location         8000 |

# 11 Appendix C: Alcatel-Lucent Enterprise Communication Platform: configuration requirements

## 11.1 Communication platform configuration

The Management can be done with our unified network management tool called OmniVista 8770 using a graphincal user interface.

#### Application → Hotel

|                                                       | _    |                                                 |                 |
|-------------------------------------------------------|------|-------------------------------------------------|-----------------|
| · V Enuco                                             |      |                                                 |                 |
| 🕨 🏹 Trunk Groups                                      | ςΜ.  |                                                 |                 |
| 🕨 💐 External Services                                 |      | Users Where Directory Number                    | Equal 🔰 🕒       |
| Inter-Node Links                                      |      |                                                 |                 |
| ▶ 🐚 X25                                               |      | **                                              |                 |
| 🕨 试 DATA                                              |      | Configuration Accounting Directory Alarms Audit |                 |
| Applications                                          |      |                                                 |                 |
| v 📄 1                                                 |      | Instance (record rol)                           | 1               |
| Accounting                                            |      | Voice mail without Guest name                   |                 |
| Accounting Cost                                       |      | Restrict Language code display                  |                 |
| Accounting Period                                     |      | No. Of Secret Code Errors                       | 0               |
| 🕨 🏹 Extern Management Logs                            |      | Disabled Orde Design                            | 0               |
| ACD/CCD                                               | in . | Disabled Code Period                            | U               |
| ► 😋 CCD                                               | Ш.   | Management mode                                 | Room management |
| 🔻 试 Hotel                                             |      | Night Audit Time                                | 14:00           |
| 🔻 🕒 1 "Alcatel vous remercie                          |      | Installation                                    | Hotel           |
| Numeric Parameters                                    |      | Room personal code                              | NO              |
| Computer link                                         |      | Rotating Guest DID                              | YES             |
| Password/access rig                                   |      | Mixed DID And NDID                              | NO              |
| <ul> <li>Static Links</li> <li>Hotel Suite</li> </ul> |      | DID Area 1                                      |                 |
| Voice Mail                                            |      | First Number                                    | 1270            |
| External Voice Mail                                   |      | Last Number                                     | 1274            |
| Voice Mail Dir.No.                                    |      | All                                             |                 |
| Automated Attendant                                   |      |                                                 |                 |
|                                                       | 1    |                                                 |                 |

The CPU address has to be the IP address of the PC in which PMS application is running

#### Application → Hotel → Computer Link

| Titles                                              | A ( |    |                                                 |          |  |  |  |  |
|-----------------------------------------------------|-----|----|-------------------------------------------------|----------|--|--|--|--|
| 🕨 🏹 Trunk Groups                                    |     | Ap | Applications                                    |          |  |  |  |  |
| Type Strengthered Services                          |     | AC |                                                 |          |  |  |  |  |
| Inter-Node Links                                    |     |    | Effective (reserved)                            |          |  |  |  |  |
| ▶ 试 X25                                             |     |    | A ¥                                             |          |  |  |  |  |
| 🕨 试 DATA                                            |     | G  | Configuration Accounting Directory Alarme Audit |          |  |  |  |  |
| 🔻 🏹 Applications                                    |     |    | And A A A A A A A A A A A A A A A A A A         |          |  |  |  |  |
| 🔻 📄 1                                               |     |    |                                                 |          |  |  |  |  |
| 🕨 💐 Accounting                                      |     |    | Instance (reserved)                             | 1        |  |  |  |  |
| Accounting Cost                                     |     |    | Interface Configuration                         | Master   |  |  |  |  |
| Accounting Period                                   | 0   |    | LINF Parameter                                  | -a       |  |  |  |  |
| Extern Management Logs                              | U   |    | Number Of Slaves                                | 0        |  |  |  |  |
| ACD / CCD                                           |     |    | CPU address                                     | 10.8.0.6 |  |  |  |  |
| CCD                                                 |     |    | la connected to exten anni                      |          |  |  |  |  |
| * 🔄 Hotel                                           |     |    | is connected to exter, appl                     |          |  |  |  |  |
| I "Alcatel vous remercie" 4 31300 2 0               |     |    | Number of connected slaves                      | 0        |  |  |  |  |
| Numeric Parameters                                  |     |    | Port V24                                        | Notused  |  |  |  |  |
| Computer link                                       |     |    | Overflow V24                                    | Notused  |  |  |  |  |
| 1 Master - a U 10.8.0.6 No U Not                    |     |    | Transmission                                    |          |  |  |  |  |
| Q Password/access rights                            |     | _  | ALA ANADRITHUM                                  | -        |  |  |  |  |
| F 🔄 Static Links                                    |     | AI |                                                 |          |  |  |  |  |
| <ul> <li>Moter Suite</li> <li>Value Mail</li> </ul> |     |    |                                                 |          |  |  |  |  |
| Voice Maii                                          |     |    |                                                 |          |  |  |  |  |
|                                                     |     |    |                                                 |          |  |  |  |  |
| A ¥                                                 |     |    |                                                 |          |  |  |  |  |

User creation during Hotel management

| Enterprise                                                                                                    |                                                                                                    |                                                        |  |  |  |  |  |
|----------------------------------------------------------------------------------------------------|----------------------------------------------------------------------------------------------------|--------------------------------------------------------|--|--|--|--|--|
| 🗞 OXE:0XEConfig 🗧                                                                                                   |                                                                                                    |                                                        |  |  |  |  |  |
| PCX                                                                                                    | Search Users 💽 🏭 🔀                                                                                                    |                                                        |  |  |  |  |  |
| ▼                                                                                                    | Users Where Directory Number Equal                                                                                    |                                                        |  |  |  |  |  |
| <ul> <li>Classes of Service</li> <li>Classes of Service</li> </ul>                                                  | Directory Number 11600                                                                                                |                                                        |  |  |  |  |  |
| Vsers                                                                                                    | Hotel-Set Operation Room 7 Type of room 1                                                                             |                                                        |  |  |  |  |  |
| <ul> <li>11601 1 255 255 255 IPTou</li> <li>11602 1 255 255 255 IPTou</li> </ul>                                    | Use Type Of Dir. No. Norma Norma Norma 1                                                                              | 1                                                      |  |  |  |  |  |
| <ul> <li>11603 1 255 255 255 IPToL</li> <li>11604 1 255 255 255 IPToL</li> <li>11605 11605 1 255 255 255</li> </ul> | VIP (Very Important Pers.)                                                                                            |                                                        |  |  |  |  |  |
| <ul> <li>11605 11605 1 255 255 255</li> <li>11606 11606 1 255 255 255</li> <li>11607 11607 1 255 255 255</li> </ul> |                                                                                                    |                                                        |  |  |  |  |  |
| <ul> <li>11609 11609 1 5 3 32 4039.</li> <li>31000 1 255 255 255 SIP e</li> </ul>                                   | <ul> <li>□ 11609 11609 1 25 25 25 25</li> <li>□ 11609 11609 1 5 3 32 4039.</li> <li>□ 1000 1 25 55 55 59 0</li> </ul> |                                                        |  |  |  |  |  |
| <ul> <li>Users by profile</li> <li>Set Profile</li> </ul>                                                           |                                                                                                    |                                                        |  |  |  |  |  |
| ► 😋 Groups                                                                                                    |                                                                                                    |                                                        |  |  |  |  |  |
| <ul> <li>Speed Dialing</li> <li>Phone Book</li> </ul>                                                               | General Characteristics PIN Assoc.Sets Rights Profile VoiceMail Facilities 8                                          | Set Characteristics Hotel SIP Miscellaneous All Action |  |  |  |  |  |
| Entities                                                                                                    | V X I 🖡 🖪 🕸 🕾 🏪 🕈                                                                                                    | 1                                                      |  |  |  |  |  |

#### SMDR Tickets management.

|                                                                                                    | Search Users                                                                                                    |                                                                                                    | Q |  |  |
|----------------------------------------------------------------------------------------------------|----------------------------------------------------------------------------------------------------|----------------------------------------------------------------------------------------------------|---|--|--|
| Trunk Groups Caternal Services Caternal Service | Vusers Where Directory Number Equal                                                                                                    |                                                                                                    | - |  |  |
|                                                                                                    | Instance (reserved) of Administrative CDR / Tickets of Room Status Tickets of Check-In - Check-Out of Attendant CDR / Tickets of Voice Mail Information of Wake-up Information Extended ticket No. Digits Guest Dir. FIFO Size Alcatel-Lucent Hotel Period for repeating message Prefix Filter All | 1<br>V<br>V<br>V<br>V<br>V<br>V<br>V<br>S<br>S<br>S<br>S<br>S<br>S<br>S<br>S<br>S<br>S<br>S<br>S<br>S | 1 |  |  |
| <pre>[3:4:03 ANM] &gt; Request 7 sent to UXL. [3:41:59 AM] &gt; Request 7 completed on 0XE: 1 instance(s) received.</pre>                                                                                                    |                                                                                                    |                                                                                                    |   |  |  |

#### Guest management.

Du Voice supports only room mangement. So inorder to simulate room management with guest numbers, we selected static Per room in multi Occupancy mode and created static link between room and GPIN numbers.

Guest management.

| Litterprise                                     |  |  |  |  |  |  |  |
|-------------------------------------------------|--|--|--|--|--|--|--|
|                                                 |  |  |  |  |  |  |  |
| Configuration Accounting Directory Alarms Audit |  |  |  |  |  |  |  |
|                                                 |  |  |  |  |  |  |  |
| 1                                               |  |  |  |  |  |  |  |
|                                                 |  |  |  |  |  |  |  |
|                                                 |  |  |  |  |  |  |  |
| 0                                               |  |  |  |  |  |  |  |
| 0                                               |  |  |  |  |  |  |  |
| Guestmanagement                                 |  |  |  |  |  |  |  |
| Guesi management                                |  |  |  |  |  |  |  |
| No Night Audit                                  |  |  |  |  |  |  |  |
| Hotel                                           |  |  |  |  |  |  |  |
| NO                                              |  |  |  |  |  |  |  |
| NO                                              |  |  |  |  |  |  |  |
|                                                 |  |  |  |  |  |  |  |
| 10.000000                                       |  |  |  |  |  |  |  |
|                                                 |  |  |  |  |  |  |  |
|                                                 |  |  |  |  |  |  |  |
| - <b>•</b>                                      |  |  |  |  |  |  |  |
|                                                 |  |  |  |  |  |  |  |
|                                                 |  |  |  |  |  |  |  |
| A                                               |  |  |  |  |  |  |  |
| T I I I I I I I I I I I I I I I I I I I         |  |  |  |  |  |  |  |
|                                                 |  |  |  |  |  |  |  |

#### Room creation

| - 11401 4 200 200 200 IF 100 AM             | Vvnere Linstance (reserved)                     | uai                     | + -        |  |  |  |  |  |
|---------------------------------------------|-------------------------------------------------|-------------------------|------------|--|--|--|--|--|
| 11601 4 255 255 255 IPTou                   |                                                 |                         |            |  |  |  |  |  |
| 11602 4 255 255 255 IPTou                   |                                                 |                         |            |  |  |  |  |  |
| 11603 4 255 255 255 IPTou                   | Configuration Accounting Directory Alarms Audit |                         |            |  |  |  |  |  |
| 11611 4 255 255 255 ANAL                    |                                                 |                         |            |  |  |  |  |  |
| 11612 4 255 255 255 ANAL                    | Directory Number                                | 11601                   |            |  |  |  |  |  |
| 11613 4 255 255 255 ANAL                    | Hotel-Set Operation                             | Room                    |            |  |  |  |  |  |
| ► 11707 Room 2 4 255 255 2                  | Type of room                                    | 1                       |            |  |  |  |  |  |
| ▶ 11703 Room 3 4 255 255 2:                 | Use Type Of Dir. No.                            | Multi-occupancy         |            |  |  |  |  |  |
| 11704 Room 4 4 255 255 2:                   | Number Of Set Users                             | 1                       |            |  |  |  |  |  |
| 11705 Room 5 4 255 255 2                    | VIP (Verv Important Pers.)                      |                         |            |  |  |  |  |  |
| 11706 11706 4 5 2 64 ANAL                   |                                                 |                         |            |  |  |  |  |  |
| 11707 11707 4 5 2 65 ANAL                   |                                                 |                         |            |  |  |  |  |  |
| 11708 11708 4 5 2 66 ANAL                   |                                                 |                         |            |  |  |  |  |  |
| 11709 11709 4 5 2 67 ANAL                   |                                                 |                         |            |  |  |  |  |  |
| 11801 4 255 255 255 ANAL                    |                                                 |                         |            |  |  |  |  |  |
| 11802 4 255 255 255 ANAL                    |                                                 |                         |            |  |  |  |  |  |
| 11803 4 255 255 255 ANAL                    | VoiesMail Essilition Pat Characteristics        | Hotal CID Miccollongous | All Action |  |  |  |  |  |
| 11804 4 255 255 255 ANAL                    | voiceman racinities Set characteristics         | Hotel SIF Miscellaneous | All Action |  |  |  |  |  |
| 11805 4 255 255 255 ANAL                    | General Characteristics PIN                     | Assoc.sets Rights       | Profile    |  |  |  |  |  |
| 11901 MGS SIP 1 4 255 255                   |                                                 |                         |            |  |  |  |  |  |
| ▶ 📄 11902 MGS SIP 2 4 255 255 🔨 💊           | / 🗙 🏦 📕 📑 🕲 🐖 🐘 😷                               |                         | 1          |  |  |  |  |  |
|                                             |                                                 |                         |            |  |  |  |  |  |
| [11.39.30 ANN > REQUEST 15 SENT TO UXENEW.  |                                                 |                         |            |  |  |  |  |  |
| [11:40:12 AM] > Request 16 completed on OXE | ENEW: 95 instance(s) received.                  |                         |            |  |  |  |  |  |
|                                             |                                                 |                         | ٣          |  |  |  |  |  |

#### **Guest creation**

| 11602 4 255 255 255 IPTou                                                                                                    |                                                 |                             |         |  |  |  |  |  |
|----------------------------------------------------------------------------------------------------|-------------------------------------------------|-----------------------------|---------|--|--|--|--|--|
| 11603 4 255 255 255 IPTou                                                                                                    | Configuration Accounting Directory Alarms Audit |                             |         |  |  |  |  |  |
| 11611 4 255 255 255 ANAL                                                                                                    |                                                 | 1                           |         |  |  |  |  |  |
| 11612 4 255 255 255 ANAL                                                                                                    | Directory Number                                | 11611                       |         |  |  |  |  |  |
| 11613 4 255 255 255 ANAL                                                                                                    | Hotel-Set Operation                             | Room                        |         |  |  |  |  |  |
| 11701 Room 1 4 255 255 25                                                                                                    | Type of room                                    | 1                           |         |  |  |  |  |  |
| 11702 Room 2 4 255 255 2:<br>11702 Room 2 4 255 255 2:<br>10702 Room 2 4 255 255 2:<br>10702 Room 2 4 255 2:<br>10702 Room 2 4 255 2:<br>10702 Room 2 4 2:<br>10702 Room 2 4 2:<br>10702 Room 2 | Lise Time Of Dir No.                            | 0                           |         |  |  |  |  |  |
| 11703 Room 3 4 255 255 2:                                                                                                    | Ose Type Of Dir. No.                            | Guest                       |         |  |  |  |  |  |
| ► 11704 Room 5 4 255 255 2                                                                                                    | Number Of Set Users                             | 1                           |         |  |  |  |  |  |
| ► 11705 K000 5 4 200 200 200                                                                                                    | VIP (Very Important Pers.)                      |                             |         |  |  |  |  |  |
| 11707 11707 4 5 2 65 ANAL                                                                                                    |                                                 |                             |         |  |  |  |  |  |
| 11708 11708 4 5 2 66 ANAL                                                                                                    |                                                 |                             |         |  |  |  |  |  |
| 11709 11709 4 5 2 67 ANAL                                                                                                    |                                                 |                             |         |  |  |  |  |  |
| 11801 4 255 255 255 ANAL                                                                                                    |                                                 |                             |         |  |  |  |  |  |
| 11802 4 255 255 255 ANAL                                                                                                    |                                                 |                             |         |  |  |  |  |  |
| 11803 4 255 255 255 ANAL                                                                                                    | VoiceMail Facilities Set Characteristics        | Hotel SIP Miscellaneous All | Action  |  |  |  |  |  |
| 11804 4 255 255 255 ANAL                                                                                                    | General Characteristics RIN                     | Accar Sate Dighte F         | Profile |  |  |  |  |  |
| 11805 4 255 255 255 ANAL                                                                                                    |                                                 |                             | Tome    |  |  |  |  |  |
| 11901 MGS SIP 1 4 255 255                                                                                                    |                                                 |                             | 1       |  |  |  |  |  |
| 1 11902 MGS SIP 2 4 255 255                                                                                                    | VXIVII                                          |                             |         |  |  |  |  |  |
| A V                                                                                                    |                                                 |                             |         |  |  |  |  |  |
| [11:30:30 AM] - Request 16 semi-laned an                                                                                                    | w.                                              |                             | A .     |  |  |  |  |  |
| [11.40.12 MW] ~ Kequest 16 completed on                                                                                                    | OVENEM: 22 INSCRICE(S) LECEIVED.                |                             | P.      |  |  |  |  |  |
| 1139.36 AWN > Request 16 Sent to ULINE<br>[11:40:12 AM] > Request 16 completed on                                                                                                    | V X 1 I I S S I I V                             |                             | 1       |  |  |  |  |  |

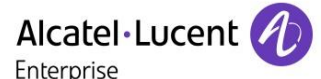

#### Static Link creation between Room and GPIN.

| Guest Password I                                                                                                | Configuration Accounting Directory Alarms Audit |       |          |
|----------------------------------------------------------------------------------------------------|-------------------------------------------------|-------|----------|
| Message Review                                                                                                  |                                                 |       |          |
| Transfer on hang-                                                                                               | Boom Directory name                             | 11601 |          |
| 🕒 Wake Up Notificat                                                                                             | Guest Directory name                            | 11611 |          |
| AHL link full reply                                                                                             |                                                 | 1011  |          |
| GUEST Entity che                                                                                                |                                                 |       |          |
| 🕒 Automatic Voice M                                                                                             |                                                 |       |          |
| Overflow set in DN                                                                                              |                                                 |       |          |
| 🕒 Overflow to attd ca                                                                                           |                                                 |       |          |
| 🕒 Follow forward on                                                                                             |                                                 |       |          |
| 🕒 Force latin display                                                                                           |                                                 |       |          |
| 🔻 💐 Computer link 🛛 🗸                                                                                           |                                                 |       |          |
| 📄 1 Master -a 0 10.8                                                                                            |                                                 |       |          |
| Password/access rig                                                                                             |                                                 |       |          |
| 🔻 💐 Static Links                                                                                                |                                                 |       |          |
| 🕒 11601 11611                                                                                                   |                                                 |       |          |
| 11602 11612                                                                                                    | All                                             |       |          |
| Hotel Suite                                                                                                    |                                                 |       |          |
| 🕨 😋 Voice Mail                                                                                                  | v v 🔺 🔳 🗖 🖄 🛲 🛋 🗰                               |       | 1        |
|                                                                                                    |                                                 |       |          |
| A V                                                                                                    |                                                 |       |          |
| [9:23:57 AM] > Request 14 completed on (                                                                        | ». DXENEW: 1 instance(s) received.              |       | <u>^</u> |
| the second second second second second second second second second second second second second second second se |                                                 |       | ¥        |
| 3                                                                                                    |                                                 |       |          |

#### Multi ocupancy mode.

| ► 💐 R2 Signaling Translator                                      | **                                              |                                         |
|------------------------------------------------------------------|-------------------------------------------------|-----------------------------------------|
| 🕨 💐 Inter-Node Links                                             | Configuration Accounting Directory Alarms Audit |                                         |
| ▶ 💐 X25                                                          |                                                 |                                         |
| 🕨 💐 DATA                                                         |                                                 |                                         |
| Applications                                                     | Parameter                                       | Multiple Occupancy Type                 |
| 🔻 📴 1                                                            | Multiple Occupancy Type                         | Static Multi.managed by Room            |
| Accounting                                                       |                                                 |                                         |
| 🕨 😋 Accounting Cost 🛛 🗸                                          |                                                 |                                         |
| Accounting Period                                                |                                                 |                                         |
| 🕨 🏹 Extern Management Logs                                       |                                                 |                                         |
| ► 😋 ACD/CCD                                                      |                                                 |                                         |
| ► 😋 CCD                                                          |                                                 |                                         |
| 🔻 😋 Hotel                                                        |                                                 |                                         |
| 🔻 📄 1 0 20 <notused,not< td=""><td></td><td></td></notused,not<> |                                                 |                                         |
| 🔻 🏹 Numeric Parameters                                           |                                                 |                                         |
| DND without secr                                                 |                                                 |                                         |
| Non-affected Roo                                                 |                                                 |                                         |
| Multiple Occupant                                                |                                                 |                                         |
| 📄 Room Set Reinitia                                              | All                                             |                                         |
| 🕒 Guest name in Pr                                               |                                                 |                                         |
| Suite Wake-up Ty                                                 | VX1 🖡 🖪 🕲 🖷 🔁 📍                                 | 1                                       |
| 19.23.00 AMI ? REQUEST 14 SENT TO UXLN                           | LW.                                             |                                         |
| [9:23:57 AM] > Request 14 completed on                           | OXENEV: 1 instance(s) received.                 | Ê.                                      |
| · · · ·                                                          |                                                 | T I I I I I I I I I I I I I I I I I I I |

Checkin should always be done with Room number for Du-voice application.

## 11.2 AHL Link configuration tips

- To take into account the modifications made to the AHL configuration, ahltcp has to be restarted. To do this, use the command " dhs3-init –R AHLTCP"
- If the AHL Computer Link uses IP protocol, it has to be configured as Master and the CPU address that has to be defined is the Call Server Main IP address.
- If the management mode has to be changed from "Guest" to "Room" :
  - Check out every guests (possibility to have the list with the *hotmenu* command)
  - Delete every guests declared in the Users
  - Change all the Room Users for "Administrative" and "Normal" (this has to be done at the same time)
  - Change the management mode in Application / Hotel
  - Then change back the users to "room".

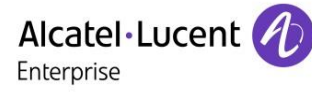

### 11.3 Voice mail configuration tips

The management of OmniPCX Enterprise could be done using the "terminal" console (direct V24 or telnet/ssh) then use the "mgr" command to define all setting with a text interface. Or the management could be done using the OT8770 Network Management System with a Graphical User Interface.

The test of this external Voice Mail was done in the hospitality context, therefore the telephone sets used to handle this service were Guest/Patient.

The Rooms extensions were 10001 to 10005. The Guests/Patient numbers: DID# 11801 to 11803

| 8                                                                                          | OXEN                                            | EW :OXEConfig    |        |     |
|--------------------------------------------------------------------------------------------|-------------------------------------------------|------------------|--------|-----|
| PCX                                                                                        | Search Users                                    | V 🐻 🖏            | In 🛄 🔳 |     |
| ▼ 🔤 OXENEW<br>► 🖄 Shelf<br>► 🏹 Media Gateway                                               | Users Where Directory Number Equ                | ial 🔽            |        | + - |
| PWT/DECT Syste     System     System                                                       | Configuration Accounting Directory Alarms Audit | _                |        |     |
| <ul> <li>► <a>Classes of Servic</a></li> <li>► <a>Classes of Servic</a></li> </ul>         | Directory Number                                | 10002            |        |     |
| ▼ 💐 Users                                                                                  | Voice Mail Dir.No.                              | Na Voica Mail    | 1      |     |
| 10002 10002                                                                                | 4635 Mail Box                                   | Novoicewan       | J      |     |
| ► 10005 4 255                                                                              | 4635 Voice Mail Type<br>4635 COS                | Voice Mail<br>10 |        |     |
| ► 10008 4 255                                                                              | 4645 Voice Mail Box                             | Standard         |        |     |
| ► 10008 4 25:<br>► 1014685 4 1                                                             | 4645 Class of Service                           | 1                |        |     |
| ▶ <u>1014686</u> 41<br>▶ <u>1014984</u> 41                                                 |                                                 |                  |        |     |
| <ul> <li>1014985 41</li> <li>1014986 41</li> <li>1014986 41</li> <li>1014987 41</li> </ul> |                                                 |                  |        |     |

#### Guest extension

| Users Where Directory Number   Equal                                       | •                                                      |
|----------------------------------------------------------------------------|--------------------------------------------------------|
| Configuration Accounting Directory Alarms Audit                            |                                                        |
| Directory Number                                                           | 11801                                                  |
| Voice Mail Dir.No.                                                         | 8000                                                   |
| Voice Mail Type                                                            | External                                               |
| 4630 access without Code                                                   |                                                        |
|                                                                            |                                                        |
|                                                                            |                                                        |
|                                                                            |                                                        |
|                                                                            |                                                        |
|                                                                            |                                                        |
|                                                                            |                                                        |
|                                                                            |                                                        |
| General Characteristics PIN Assoc.Sets Rights Profile VoiceMail Facilities | Set Characteristics Hotel SIP Miscellaneous All Action |
| V X 1 🖡 🖪 🕸 🕾 🔁 🕈                                                          | 1                                                      |

• The hotel feature has to be done accordingly.

|                                                                     | Alcatel·Luc                                     | :ent 💋 🗕 |          |
|---------------------------------------------------------------------|-------------------------------------------------|----------|----------|
|                                                                     | Enterprise                                      |          |          |
| ▼ 1 0 8000 1 0 8000 <n< p=""> ► ♥ Numeric Paramete</n<>             | Configuration Accounting Directory Alarms Audit | _        |          |
| ► 💐 Computer link<br>► 🏹 Password/access                            | Instance (reserved)                             | 4        |          |
| ► Static Links ► Static Suite                                       | Thank You Message                               | 0        | <b>_</b> |
| <ul> <li>Voice Mail</li> <li>External Voice Mail</li> </ul>         | Messages deposit dir. No.                       | 8000     | ۲        |
| <ul> <li>Voice Mail Dir.No.</li> <li>Automated Attendant</li> </ul> | Suite Walting File                              |          |          |
| ► 🔄 Paging<br>► 🏹 Traffic Observation                               | Guest Voice Mail MCDU<br>V24 Configuration      | 8000     |          |
| <ul> <li>Incident manager</li> <li>CSTA</li> <li>CSTA</li> </ul>    | Check Out Tickets<br>Room Status Tickets        | Not used |          |
| Recording Resource     Recording IP logger                          | Booth Ticket                                    | Not used |          |
| Configure Service      Configure Service      Configuration         | Transaction                                     | Notused  | -        |
| Remote Extension Parar      Specific Telephone Services             | All                                             |          |          |
|                                                                     | 🖌 🗶 🏦 🖡 🖪 🕲 📲 🖺 🌪                               |          | 1        |
| A ¥                                                                 |                                                 |          |          |

[1.20.40 FW] > Request 4 sent to UXENEW. 1:20:44 PM > Request 4 completed on 0XENEW: 1 instance(s) received.

| 🗸 🕒 1 0 8000 1 0 8000 <n< td=""><td>6</td><td></td><td></td></n<>                                                                                                    | 6   |                                                 |                  |  |
|----------------------------------------------------------------------------------------------------|-----|-------------------------------------------------|------------------|--|
| 🕨 🏹 Numeric Paramete                                                                                                    |     | Configuration Accounting Directory Alarms Audit |                  |  |
| 🕨 💐 Computer link                                                                                                    |     |                                                 |                  |  |
| 🕨 🏹 Password/access                                                                                                    |     | Instance (reserved)                             | 1                |  |
| 🕨 🏹 Static Links                                                                                                    |     |                                                 |                  |  |
| ► 🛐 Hotel Suite                                                                                                    |     | Checkout if Ext.Call                            |                  |  |
| 🕨 🏹 Voice Mail                                                                                                    |     | Voice Mail                                      |                  |  |
| 🕨 💐 External Voice Mail                                                                                                    |     | Checkout if Voice Msg                           | M                |  |
| ► 😋 Voice Mail Dir.No.                                                                                                    | 0   | Review Voice Mail with secret code              |                  |  |
| Automated Attendant                                                                                                    |     | Room to Room Secret Mode                        |                  |  |
| Paging                                                                                                    |     | Voice mail without Guest name                   |                  |  |
| Iraffic Observation                                                                                                    |     | Restrict Language code display                  |                  |  |
|                                                                                                    |     | No. Of Secret Code Errors                       | 0                |  |
| Recording Resource                                                                                                    |     | Disabled Code Period                            | 0                |  |
| 🕨 🏹 Recording IP logger                                                                                                    |     | Management mode                                 | Guest management |  |
| 🕨 💐 Ubiquity Service                                                                                                    | / – | Night Audit Time                                | No Night Audit   |  |
| 🕨 🏹 LDAP Phone Books 🦷                                                                                                    |     | Installation                                    | latel            |  |
| Image: Second Second | _   | Installation                                    | Hotel            |  |
| 🕨 🏹 Remote Extension Parar                                                                                                    |     | All                                             |                  |  |
| 🕨 💐 Specific Telephone Services 📗                                                                                                    |     |                                                 |                  |  |
|                                                                                                    | V   | ' 🗙 🏦 🖡 🖪 🕲 📲 🐴 🌪                               |                  |  |
|                                                                                                    |     |                                                 |                  |  |

We tested the PMS and the voicemail setup at separately. But in the field both the PMS and Voice mail server should have the IP address.

#### SIP gateway of the OXE

| Configuration Accounting Directory Alarms Audit |                                      |
|-------------------------------------------------|--------------------------------------|
| Instance (reserved)                             | 1                                    |
| SIP Subnetwork                                  | 15                                   |
| SIP Trunk Group                                 | 100                                  |
| IP Address                                      | 10.9.224.241 Current Main IB address |
| Machine name - Host                             | node2                                |
| SIP Proxy Port Number                           | 5060                                 |
| SIP Subscribe Min Duration                      | 1800                                 |
| SIP Subscribe Max Duration                      | 86400 SIP URI of the CS              |
| Session Timer                                   | 1800                                 |
| Min Session Timer                               | 900                                  |
| Session Timer Method                            | UPDATE 🖌                             |
| DNS local domain name                           | proservtesting.com                   |
| DNS type                                        | DNS A                                |
| SIP DNS1 IP Address                             | 10.9.224.241                         |
| All                                             |                                      |
| V X 🕯 🖡 🖻 🕸 📲 🐴 🌪                               | 1                                    |

SIP trunk 101 was created for the External SIP gateway

| onfiguration Accounting Directory Alarms Audit |            |
|------------------------------------------------|------------|
|                                                |            |
| Trunk Group ID                                 | 101        |
| Trunk Group Type                               | 72         |
| Trunk Group Name                               | sip        |
| UTF-8 Trunk Group Name                         |            |
| Node number                                    | 4          |
| Transcom Trunk Group                           |            |
| Auto.reserv.by Attendant                       |            |
| Overflow trunk group No.                       | -1         |
| Tone on seizure                                |            |
| Private Trunk Group                            |            |
| Q931 Signal variant                            | ABC-F      |
| SS7 Signal variant                             | No variant |
| Number Compatible With                         | -1         |
| Number Of Digits To Send                       | 10         |

V X 1 🖡 🛛 🕸 🗐 🗄 🛨

1

#### Remote network is configured as 8

| Configuration  | Accounting Direct                 | ory Alarms | Audit |  |  |            |     |  |  |
|----------------|-----------------------------------|------------|-------|--|--|------------|-----|--|--|
|                |                                   |            |       |  |  |            |     |  |  |
| Trunk Group    | Trunk Group ID /                  |            |       |  |  |            | 101 |  |  |
| Number OF L    | ngiis no sena                     |            |       |  |  | 10         | 10  |  |  |
| Channel sel    | ection type                       |            |       |  |  | Quantified |     |  |  |
| Remote Net     | vork                              |            |       |  |  | 8          |     |  |  |
| Shared Trun    | k Group                           |            |       |  |  |            |     |  |  |
| Auto.DTMF d    | ialing on outgoing call           |            |       |  |  | NO         |     |  |  |
| T2 Specificat  | T2 Specification                  |            |       |  |  |            | SIP |  |  |
| Homogenou      | Homogenous network for direct RTP |            |       |  |  |            | NO  |  |  |
| Public Netwo   | Public Network COS                |            |       |  |  | 31         |     |  |  |
| DID transcoo   | DID transcoding                   |            |       |  |  |            |     |  |  |
| Special Serv   | Special Services                  |            |       |  |  |            |     |  |  |
| Can support    | Can support UUS in SETUP          |            |       |  |  |            |     |  |  |
| Associated E   | ext SIP gateway                   |            |       |  |  | 6          |     |  |  |
| Implicit Prior | ity                               |            |       |  |  |            |     |  |  |
|                |                                   |            |       |  |  |            |     |  |  |

#### Second level of the trunk

| Ш  | Set Profile                    |   | A ¥                                             | _                |          |   |
|----|--------------------------------|---|-------------------------------------------------|------------------|----------|---|
| l  | ► Groups                       | 1 | Configuration Accounting Directory Alarms Audit |                  |          |   |
| l  | Speed Dialing                  | 1 |                                                 |                  |          | - |
| l  | Phone Book                     |   | Instance (record rol)                           | 4                |          | _ |
| l  | 🕨 🏹 Entities                   |   | instance (reserveu)                             | /                | 1        |   |
| l  | 🔻 🏹 Trunk Groups               |   | Trunk Group Type                                | 72               |          | Ê |
| l  | 5 T2 4 No No -1 No Yes         |   | T2 Specification                                | SIP              |          |   |
| l  | 11 T2 4 No No -1 No No         |   | Public Network Ref.                             | L                | <b>,</b> |   |
| l  | 21 T2 2 No No -1 No No         |   | End-to-end dialing                              | NO               |          |   |
| l  | 🕨 📄 60 T2 duvoice 4 No No -1 N |   | DTMF end-to-end signal.                         | NO               |          |   |
| l  | 100 T2 sip 4 No No -1 No No    |   | Trunk group used in DISA                        | NO               |          | - |
| I  | 101 T2 sip 4 No No -1 No       |   | DISA Secret Code                                |                  |          |   |
| l  |                                |   | VG for non-existent No.                         | YES              |          |   |
| l  |                                |   | Routing To Manager                              | ng To Manager NO |          |   |
| l  | 🕨 🏹 Virtual accesses fo        |   | Trunk COS                                       | 31               |          |   |
| l  | 🕨 🏹 Virtual access for II      |   | Sending of Progress message                     | YES              |          |   |
| l  | 🕨 🏹 Trunk group NPD selecti    |   | No. of digits unused (ISDN)                     | 0                |          |   |
| l  | 900 T0 external 4 No No -1     |   | B Channel Choice                                | YES              |          | ÷ |
| l  | Sternal Services               | - |                                                 | 120              |          | Ľ |
| l  | ► 🏹 Inter-Node Links           |   | All Action                                      |                  |          |   |
| 1  | 🕨 💐 X25                        |   |                                                 |                  |          |   |
|    |                                | N | / 🗙 🏦 🖡 🖻 🕲 📲 💺 🛨                               |                  |          | 1 |
| Пŀ |                                |   |                                                 |                  |          |   |

We have to configure the Ext SIP gateway and trunk group link in the Network table 8 The Network Number was set into the Trunk Group and will be used to make routing of calls to SIP trunking.

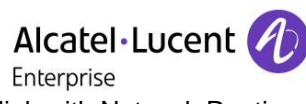

• Here we see that it makes the link with Network Routing table 8

| 81 ABC_F 11 0 -1 -1                   |   | × • · · · · · · · · · · · · · · · · · ·         |       |
|---------------------------------------|---|-------------------------------------------------|-------|
| 91 ABC_F 11 0 -1 -1                   | C | Configuration Accounting Directory Alarms Audit |       |
| 101 ABC_F110-1-                       |   |                                                 |       |
| 11 1 ABC_F 11 0 -1 -                  |   |                                                 |       |
| 📄 121 ABC_F 110-1-                    |   | Network Number                                  | 8     |
| 📄 131 ABC_F 110-1-                    |   | Rank of First Digit to be Sent                  | 1     |
| 📄 141 ABC_F 110-1-                    |   | Incoming identification prefix                  |       |
| 151 ABC_F 11 0 -1 -                   |   | Protocol Type                                   | ABC_F |
| Automatic Route Selectic              |   | Numbering Plan Descriptor ID                    | 11    |
| Filtered Called Number                |   | ARS Route list                                  | 0     |
| A I M Address List Classes of Service |   | Schedule number                                 | -1    |
| Attendant                             |   | ATM Address ID                                  | -1    |
| ▶ 🖄 Users                             |   | Network call prefix                             |       |
| 🕨 🏹 Users by profile                  |   | City/Town Name                                  |       |
| 🕨 🏹 Set Profile                       |   | Send City/Town Name                             |       |
| 🕨 🏹 Groups                            |   | Associated Ext SIP gateway                      | 6     |
| 🕨 🏹 Speed Dialing                     |   |                                                 |       |
| 🕨 🏹 Phone Book                        |   | Linable of i of anite serialing                 |       |
| ► 💐 Entities                          | _ |                                                 |       |
| 🔻 🏹 Trunk Groups                      |   | All                                             |       |
| 5 T2 4 No No -1 No Yes                |   |                                                 |       |
| ▶ ■ 11 T2 4 No No -1 No No            | V | X 1 🖡 🖪 🕸 📲 🐴 😷                                 | 1     |

#### SIP external gateway Configuration

| <u> </u> |  |  |  |
|----------|--|--|--|
|          |  |  |  |
|          |  |  |  |
|          |  |  |  |
|          |  |  |  |
|          |  |  |  |
|          |  |  |  |
|          |  |  |  |
|          |  |  |  |
|          |  |  |  |
|          |  |  |  |
|          |  |  |  |
| <b>•</b> |  |  |  |
|          |  |  |  |
|          |  |  |  |
|          |  |  |  |
|          |  |  |  |
|          |  |  |  |
|          |  |  |  |

#### **SIP** Authentication

| SIP External Gateway ID           | 6            |
|-----------------------------------|--------------|
| Outgoing Password                 | ****         |
| Incoming username                 | 8000         |
| Incoming Password                 | ****         |
| RFC 3325 supported by the distant |              |
| DNS type                          | DNS A        |
| SIP DNS1 IP Address               | 10.9.224.241 |
| SIP DNS2 IP Address               |              |
| SDP in 18x                        |              |
| Minimal authentication method     | SIP Digest   |
| INFO method for remote extension  |              |
| To EMS                            |              |
| SRTP                              | RTP only     |
| Ignore inactive/black hole        |              |

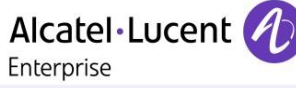

| SIP External Gateway ID            | 6             |
|------------------------------------|---------------|
| Outbound Calls 100 REL             | Supported     |
| Incoming Calls 100 REL             | Not Requested |
| Gateway type                       | Standard type |
| Re-Trans No. for REGISTER/OPTIONS  | 2             |
| P-Asserted-ID in Calling Number    |               |
| Trusted P-Asserted-ID header       |               |
| Trusted From header                |               |
| Diversion Info to provide via      | Diversion     |
| Support Re-invite without SDP      |               |
| Proxy identification on IP address |               |
| Outbound calls only                |               |
| SDP relay on Ext. Call Fwd         | Default       |
| SDP Transnarency Override          |               |

1

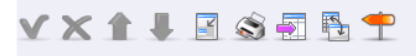

| SIP External Gateway ID           | 6             |
|-----------------------------------|---------------|
| FAX Procedure Type                | T38 only      |
| Type of codec negotiation         | Default       |
| DNS SRV/Call retry on busy server | 0             |
| Unattended Transfer for RSI       | NO            |
| Redirection functionality         | NO            |
| Attended Transfer                 | NO            |
| Send BYE on REFER                 | YES           |
| Support Redirection response      | NO            |
| OPTIONS required                  | YES           |
| Support UTF8 characters set       | NO            |
| Support CSTA User-to-User         | NO            |
| DDI destination number            | ReqURI        |
| Video Support Profile             | Not Supported |

Finally the External Voicemail server referring to the external SIP gateway that we configured.

| Sub Type Directory Name Connection COS | Private Duvoice |
|----------------------------------------|-----------------|
| Directory Name                         | Duvoice         |
| Connection COS                         |                 |
| Connection COS                         | 0               |
| Public Network COS                     | 2               |
| Entity Number                          | 1               |
| Cost Center ID                         | 255             |
| Charging COS                           | Justified       |
| URL UserName                           | 8000            |
| URL Domain                             | 10.9.224.241    |
| PCS IP Address                         |                 |
| SIP Authentication                     | 8000            |
| SIP Passwd                             | ****            |

| Alcatel·Lucent                                  |              |   |  |
|-------------------------------------------------|--------------|---|--|
| Configuration Accounting Directory Alarms Audit |              |   |  |
| Voice Mail Dir No                               | 8000         |   |  |
|                                                 | 8000         |   |  |
|                                                 | 10.9.224.241 |   |  |
| PCS IP Address                                  |              |   |  |
| SIP Authentication                              | 8000         |   |  |
| SIP Passwd                                      | ****         |   |  |
| Register On Line Number                         |              |   |  |
| Register URL (Username)                         |              |   |  |
| Register URL (Domain)                           |              |   |  |
| Register Authentication                         |              |   |  |
| Register Password                               |              |   |  |
| External Gateway Number                         | 6            |   |  |
| Subscription on registration                    |              |   |  |
| All                                             |              |   |  |
| V X 1 I 🛛 🕸 🗐 🖥 📍                               |              | 1 |  |

## 11.4 SIP Link configuration tips

- If need to restart the wihole SIP process of the Com Server, you need to use the command "dhs3-init –R SIPMOTOR" and all SIP gateways will be restarted.
- The tracing is done with command "motortrace 3" to set the level of traces then command "traced" to display tracing (warning if you have AHL tracing it will be too verbose to be useable).
- Use Wireshark to make ethernet captures of all packets then filter with "sip".

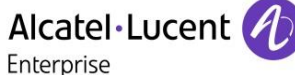

## 12 Appendix D: AAPP member's escalation

**Process:** For normal installation and technical support contact <u>support@duvoice.com</u> 425-250-2393 24 hours a day 7 days a week. A support ticket will automatically be assigned with a voice mail message, email or phone call to tech support. For escalation mark any support communictions urgent. After hours calls (voice messages) marked urgent will be returned within 60 minutes. For further escalation contact Jon Dulude jdulude@duvoice.com 425-284-4420 and mark message as urgent.

# 13 Appendix E: AAPP program

## 13.1 Alcatel-Lucent Application Partner Program (AAPP)

The Application Partner Program is designed to support companies that develop communication applications for the enterprise market, based on Alcatel-Lucent Enterprise's product family. The program provides tools and support for developing, verifying and promoting compliant third-party applications that complement Alcatel-Lucent Enterprise's product family. ALE International facilitates market access for compliant applications.

Alcatel · Lucent

The Alcatel-Lucent Application Partner Program (AAPP) has two main objectives:

- **Provide easy interfacing for Alcatel-Lucent Enterprise communication products:** Alcatel-Lucent Enterprise's communication products for the enterprise market include infrastructure elements, platforms and software suites. To ensure easy integration, the AAPP provides a full array of standards-based application programming interfaces and fullydocumented proprietary interfaces. Together, these enable third-party applications to benefit fully from the potential of Alcatel-Lucent Enterprise products.
- Test and verify a comprehensive range of third-party applications: to ensure proper inter-working, ALE International tests and verifies selected third-party applications that complement its portfolio. Successful candidates, which are labelled Alcatel-Lucent Enterprise Compliant Application, come from every area of voice and data communications.

The Alcatel-Lucent Application Partner Program covers a wide array of third-party applications/products designed for voice-centric and data-centric networks in the enterprise market, including terminals, communication applications, mobility, management, security, etc.

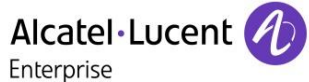

#### Web site

The Application Partner Portal is a website dedicated to the AAPP program and where the InterWorking Reports can be consulted. Its access is free at <a href="http://applicationpartner.alcatel-lucent.com">http://applicationpartner.alcatel-lucent.com</a>

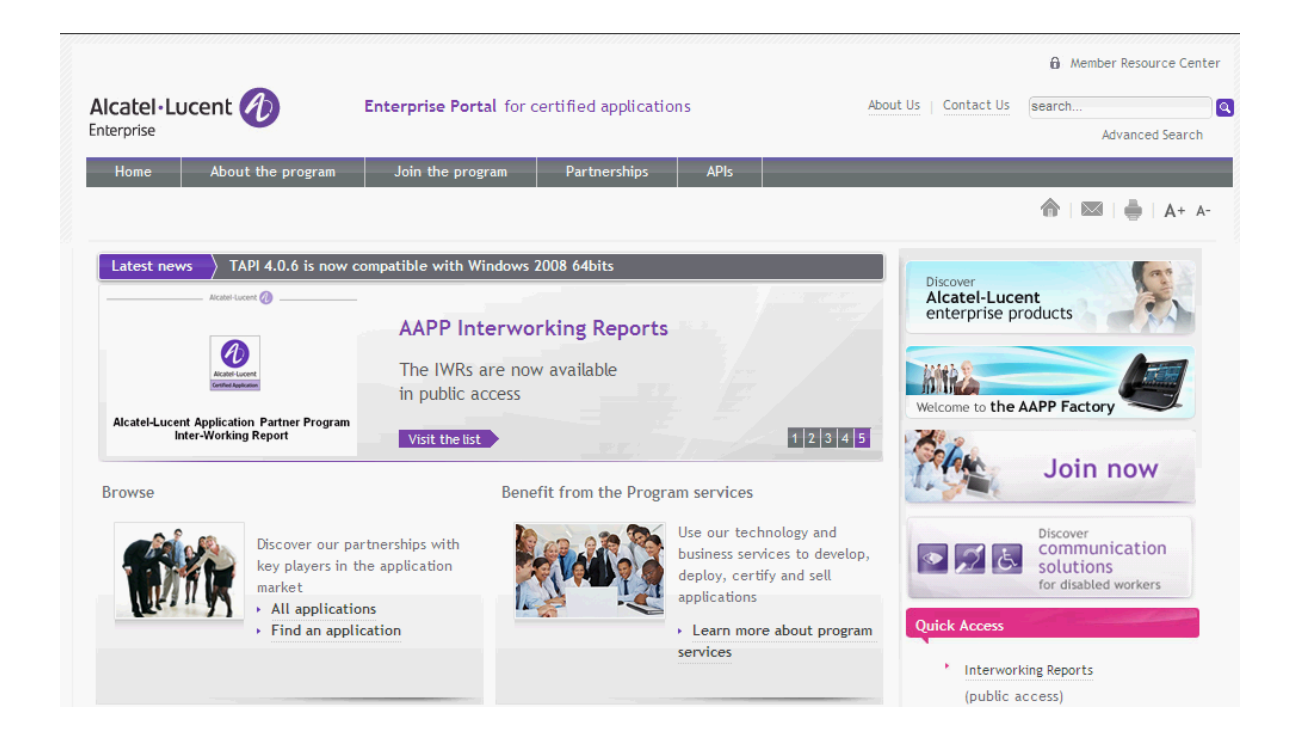

## 13.2 Enterprise.Alcatel-Lucent.com

You can access the Alcatel-Lucent Enterprise website at this URL: <u>http://www.enterprise.alcatel-lucent.com/</u>

# 14 Appendix F: AAPP Escalation process

#### 14.1 Introduction

The purpose of this appendix is to define the escalation process to be applied by the ALE International Business Partners when facing a problem with the solution certified in this document.

Alcatel Lucent

The principle is that ALE International Technical Support will be subject to the existence of a valid InterWorking Report within the limits defined in the chapter "Limits of the Technical support".

In case technical support is granted, ALE International and the Application Partner, are engaged as following:

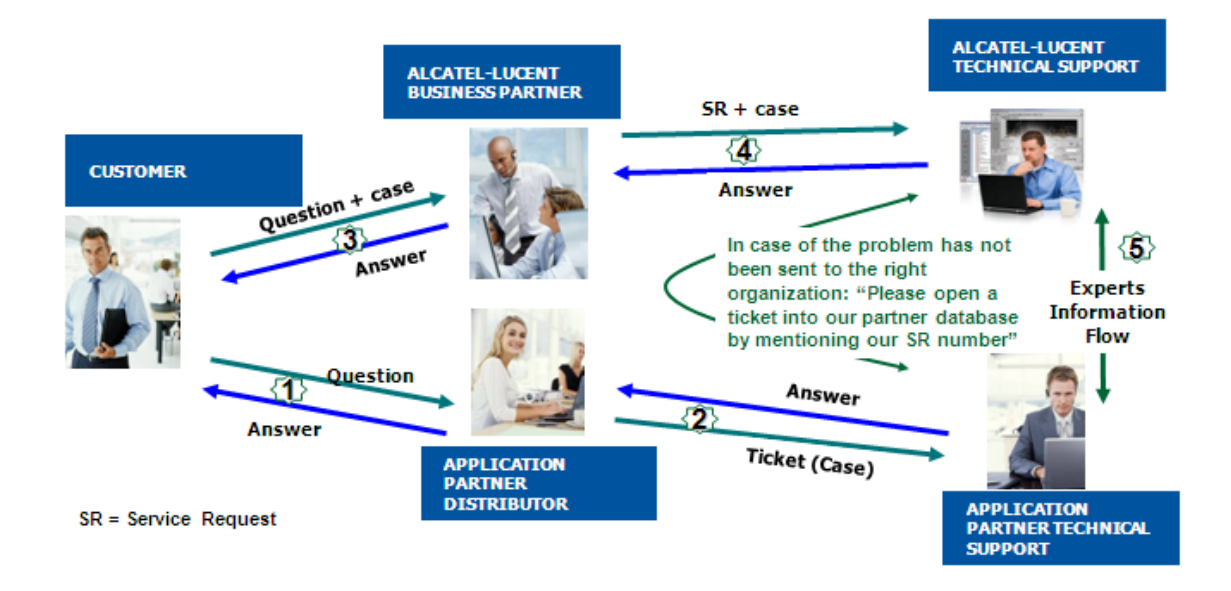

(\*) The Application Partner Business Partner can be a Third-Party company or the ALE International Business Partner itself

Enterprise

## 14.2 Escalation in case of a valid Inter-Working Report

The InterWorking Report describes the test cases which have been performed, the conditions of the testing and the observed limitations.

This defines the scope of what has been certified.

If the issue is in the scope of the IWR, both parties, ALE International and the Application Partner, are engaged:

- Case 1: the responsibility can be established 100% on ALE International side. In that case, the problem must be escalated by the ALE Business Partner to the ALE International Support Center using the standard process: open a ticket (eService Request – eSR)
- Case 2: the responsibility can be established 100% on Application Partner side. In that case, the problem must be escalated directly to the Application Partner by opening a ticket through the Partner Hotline. In general, the process to be applied for the Application Partner is described in the IWR.
- Case 3: the responsibility can not be established. In that case the following process applies:
  - The Application Partner shall be contacted first by the Business Partner (responsible for the application, see figure in previous page) for an analysis of the problem.
  - The ALE International Business Partner will escalate the problem to the ALE International Support Center only if the Application Partner <u>has demonstrated with</u> <u>traces a problem on the ALE International side</u> or if the Application Partner (not the Business Partner) <u>needs the involvement of ALE International</u>

In that case, <u>the ALE International Business Partner must provide the reference of the Case</u> <u>Number on the Application Partner side</u>. The Application Partner must provide to ALE International the results of its investigations, traces, etc, related to this Case Number.

ALE International reserves the right to close the case opened on his side if the investigations made on the Application Partner side are insufficient or do not exist.

Note: Known problems or remarks mentioned in the IWR will not be taken into account.

For any issue reported by a Business Partner outside the scope of the IWR, ALE International offers the "On Demand Diagnostic" service where ALE International will provide 8 hours assistance against payment .

**IMPORTANT NOTE 1:** The possibility to configure the Alcatel-Lucent Enterprise PBX with ACTIS quotation tool in order to interwork with an external application is not the guarantee of the availability and the support of the solution. The reference remains the existence of a valid InterWorking Report.

Please check the availability of the Inter-Working Report on the AAPP (URL: <u>https://private.applicationpartner.alcatel-lucent.com</u>) or Enterprise Business Portal (Url: <u>Enterprise</u> Business Portal) web sites.

*IMPORTANT NOTE 2:* Involvement of the ALE International Business Partner is mandatory, the access to the Alcatel-Lucent Enterprise platform (remote access, login/password) being the Business Partner responsibility.

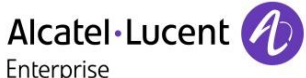

## 14.3 Escalation in all other cases

For non-certified AAPP applications, no valid InterWorking Report is available and the integrator is expected to troubleshoot the issue. If the ALE Business Partner finds out the reported issue is maybe due to one of the Alcatel-Lucent Enterprise solutions, the ALE Business Partner opens a ticket with ALE International Support and shares all trouble shooting information and conclusions that shows a need for ALE International to analyze.

Access to technical support requires a valid ALE maintenance contract and the most recent maintenance software revision deployed on site. The resolution of those non-AAPP solutions cases is based on best effort and there is no commitment to fix or enhance the licensed Alcatel-Lucent Enterprise software.

For information, for non-certified AAPP applications and if the ALE Business Partner is not able to find out the issues, ALE International offers an "On Demand Diagnostic" service where assistance will be provided for a fee.

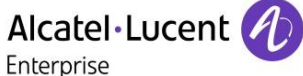

### 14.4 Technical support access

The ALE International **Support Center** is open 24 hours a day; 7 days a week:

- e-Support from the Application Partner Web site (if registered Alcatel-Lucent Application Partner): <u>http://applicationpartner.alcatel-lucent.com</u>
- e-Support from the ALE International Business Partners Web site (if registered Alcatel-Lucent Enterprise Business Partners): <u>https://businessportal2.alcatel-lucent.com</u> click under "Contact us" the *eService Request* link
- e-mail: Ebg Global Supportcenter@al-enterprise.com
- Fax number: +33(0)3 69 20 85 85
- Telephone numbers:

ALE International Business Partners Support Center for countries:

| Country        | Supported language | Toll free number |
|----------------|--------------------|------------------|
| France         |                    |                  |
| Belgium        | French             |                  |
| Luxembourg     |                    |                  |
| Germany        |                    |                  |
| Austria        | German             |                  |
| Switzerland    |                    |                  |
| United Kingdom |                    |                  |
| Italy          |                    |                  |
| Australia      |                    |                  |
| Denmark        |                    |                  |
| Ireland        |                    |                  |
| Netherlands    |                    | +800-00200100    |
| South Africa   |                    |                  |
| Norway         | English            |                  |
| Poland         | English            |                  |
| Sweden         |                    |                  |
| Czech Republic |                    |                  |
| Estonia        |                    |                  |
| Finland        |                    |                  |
| Greece         |                    |                  |
| Slovakia       |                    |                  |
| Portugal       |                    |                  |
| Spain          | Spanish            |                  |

For other countries:

| English answer: | + 1 650 385 2193 |
|-----------------|------------------|
| French answer:  | + 1 650 385 2196 |
| German answer:  | + 1 650 385 2197 |
| Spanish answer: | + 1 650 385 2198 |

## END OF DOCUMENT